# 川崎市施設等利用費(保育料) 請求事務マニュアル

# (私学助成幼稚園用)

# 令和7年3月21日

# 第7版

川崎市こども未来局保育・幼児教育部幼児教育担当

発行履歴

| 版数  | 発行日       | 発行課           | 備考       |
|-----|-----------|---------------|----------|
| 第1版 | 令和3年3月3日  | こども未来局子育て推進部幼 |          |
|     |           | 児教育担当         |          |
| 第2版 | 令和3年3月25日 | こども未来局子育て推進部幼 |          |
|     |           | 児教育担当         |          |
| 第3版 | 令和4年3月1日  | こども未来局子育て推進部幼 |          |
|     |           | 児教育担当         |          |
| 第4版 | 令和5年2月28日 | こども未来局子育て推進部幼 |          |
|     |           | 児教育担当         |          |
| 第5版 | 令和5年3月1日  | こども未来局子育て推進部幼 | 令和5年度用に文 |
|     |           | 児教育担当         | 言等修正     |
| 第6版 | 令和6年3月21日 | こども未来局保育・幼児教育 | 令和6年度用に文 |
|     |           | 部幼児教育担当       | 言等修正     |
| 第7版 | 令和7年3月21日 | こども未来局保育・幼児教育 | 令和7年度用に文 |
|     |           | 部幼児教育担当       | 言等修正     |

# 目次

| 1章  | 施設等利用費(保育料)について                            | 1  |
|-----|--------------------------------------------|----|
| 1   | 施設等利用費(保育料)請求対象となる園児                       | 1  |
| 2   | 請求可能期間について                                 | 2  |
| 3   | 日割り計算                                      | 3  |
| 4   | 請求に必要なもの                                   | 4  |
| 2章  | 請求手順                                       | 5  |
| 1   | 請求書シートの作成                                  | 5  |
| (   | 1 ) 4 月(初回請求)                              | 5  |
| ( : | 2) 5 月以降( 2 回目以降)                          | 7  |
| 2   | 内訳書(当月請求)(満3歳~年長クラス)シートの作成1                | 0  |
| (   | 1) 内訳書(当月請求)の確認及び入力1                       | 0  |
| ( : | 2)パターン別の入力方法 1                             | 1  |
|     | パターン1:入園キャンセルした園児が記載されている場合1               | 2  |
|     | パターン2:新たに認定された園児で請求月に在園している場合1             | 3  |
|     | パターン3:先月で退園した園児がいる場合1                      | 5  |
|     | パターン4:先月より前に退園した園児がいる場合                    | 7  |
|     | パターン5:当月の途中(2日以降)に市外へ転出する園児がいる場合1          | 9  |
|     | パターン6:先月より前に市外へ転出した園児がいる場合 2               | 0  |
|     | パターン7:先月より前に在園のまま市外から川崎市へ転入し、認定がある場合 2     | 2  |
|     | パターン8:先月で病気等の理由で長期の休みに入った園児(休園した園児)がいる場合 2 | 5  |
|     | パターン9:病気等による長期の休みが終わり、登園を再開した園児がいる場合2      | 8  |
| З   | 川崎市へ申請する                                   | 51 |

# 1章 施設等利用費(保育料)について

ここでは、施設等利用費(保育料)を請求する際の請求対象となる園児や請求額、請求 に用いる様式等ついて解説します。

#### 1 施設等利用費(保育料)請求対象となる園児

施設等利用給付認定(新1号認定又は新2号認定)があり、園を利用している満3歳 ~年長クラスに在籍している園児です。満3歳児は、週5日、1日4時間等、年少~ 年長クラスと同等の教育時間で通っている園児のみ対象となり、入園扱いではない、 正規の教育課程に通っていない園児は対象外となります。

例: 令和7年4月に<u>令和7年4月分の施設等利用費(保育料)を請求する時</u>に請求でき る園児

| 施設等利用給付認<br>定期間             | 認定区分            | 在園状況            | 請求可否                              |  |  |  |
|-----------------------------|-----------------|-----------------|-----------------------------------|--|--|--|
| 令和 7 年 4 月 1 日<br>~         | 新1号認定か新2<br>号認定 | 年少クラスに在籍        | 0                                 |  |  |  |
| 令和6年4月1日<br>~令和9年3月3<br>1日  | 新1号認定か新2<br>号認定 | 年中クラスに在籍        | 0                                 |  |  |  |
| 令和5年4月1日<br>~令和8年3月3<br>1日  | 新1号認定か新2<br>号認定 | 年長クラスに在籍        | 0                                 |  |  |  |
| 認定申請中                       | なし              | 年少~年長クラス<br>に在籍 | ×                                 |  |  |  |
| 認定期間終了日が<br>令和7年3月31<br>日以前 | なし              | なし              | O<br>請求をしていない<br>園児分のみ請求<br>可。(※) |  |  |  |
| 認定がない                       | なし              | 年少~年長クラス<br>に在籍 | ×                                 |  |  |  |

※請求できる園児は、過去2年間となります。

#### 2 請求可能期間について

施設等利用費(保育料)の請求可能期間については、子ども・子育て支援法第78条 により、請求可能期間が2年間と定められています。前年度以前の御請求をする際は、 御注意ください。

| 債権        | 消滅時効 | 請求可能開始日  | 請求可能最終日最終<br>(受領期日) |
|-----------|------|----------|---------------------|
| 令和2年3月利用分 | 2 年間 | 令和2年4月1日 | 令和4年3月31日           |
| 令和2年4月利用分 | 2 年間 | 令和2年5月1日 | 令和4年5月2日            |
| 令和2年5月利用分 | 2 年間 | 令和2年6月1日 | 令和4年5月31日           |
| 令和3年3月利用分 | 2 年間 | 令和3年4月1日 | 令和5年3月31日           |
| 令和4年3月利用分 | 2 年間 | 令和4年4月1日 | 令和6年3月31日           |
| 令和5年3月利用分 | 2年間  | 令和5年4月1日 | 令和7年3月31日           |

施設等利用給付費(保育料)の請求可能期間の一例

※請求可能期間満了日が、土日祝日、年末年始(12月29日~1月3日)にあたる場合 は、休日の翌日が満了日となります。

#### 3 日割り計算

施設等利用給付認定を持っている園児分は、無償化上限額 25,700 円と月額保育料を 比較し、低い方を施設等利用費として請求することができます。ただし、請求月の認 定開始日や認定終了日が月途中である場合は、日割り計算した金額を上限額として請 求することとなります。

日割り計算式の例(保育料が25,700円を超えている場合の無償化上限額算出例)

(1) 認定開始日が月途中である場合

#### 修業期間・修業期間外

25,700円×認定開始日以降からの平日日数/月の平日日数(1円未満切り捨て)

(2) 認定終了日が月途中である場合

修業期間・修業期間外

25,700円×認定終了日以前までの平日日数/月の平日日数(1円未満切り捨て)

#### 4 請求に必要なもの

- (1)施設等利用給付認定状況一覧(毎月月末市から送付)
- (2)児童一覧(施設等利用給付認定)の差分リスト
- (3)施設等利用費請求書・施設等利用費請求金額内訳書兼提供証明書(以下「内訳書」 という」(Excel)

内訳書の構成

・請求書

園名や代表者名等、幼稚園にかかわる情報、各月の請求金額や口座を入力するシ ートになります。

·請求金額

当月請求、追加調整シートの人数や金額を反映しているシートになりますが、基本的に操作する箇所はありません。

- ・当月請求(満3歳~年長)
   クラスごとに園児名、生年月日、認定番号、入園料、保育料等が入力されています。毎月の請求時は主にここを編集します。
- ・追加調整

過去に請求していない分や返金する際等に利用します。

- (4) オンライン手続かわさき(e-KAWASAKI)利用者用操作マニュアル【施設等利用費 (保育料)請求用】
- (5) 本マニュアル

# 2章 請求手順

ここでは、請求に必要な内訳書の各シートの作成方法について説明します。

# 1 請求書シートの作成

請求書

|                                                                                                    |                      |        |      |                      |        |        |                     |    | **  | 6268    |    |   |   |   |
|----------------------------------------------------------------------------------------------------|----------------------|--------|------|----------------------|--------|--------|---------------------|----|-----|---------|----|---|---|---|
|                                                                                                    |                      |        |      |                      |        |        |                     |    | 請求日 | 1111 12 | 4  |   | я | в |
| (宛先)川崎市長                                                                                                    |                      |        |      |                      |        |        |                     |    |     |         |    |   |   |   |
|                                                                                                    |                      | 篤      | 設制   | 利用                   | £1     | 181    | ŧ.                  |    |     |         |    |   |   |   |
|                                                                                                    |                      |        |      |                      |        |        |                     |    |     |         |    |   |   |   |
| 私、協事者には、物学さなどよ事でに変換が発見して、デビンギ事でに変換するの合いである()なの後でに必須、<br>同時には他にくいないなどが取得的になどなながないた。)及参考的学校である()がある()の場合にあった。<br>などある()参考和内容のなどないたいた。)及参考の学校である()がある()<br>に、素顔のの内容にないいたいために、などの考えのである()、まず、<br>()、素顔のの内容にないいたいためになる()、などの考えのである()、まず、<br>()、素顔のの内容にないいたいためになる()、などの考えのである()、<br>()、剤のの内容にない、いたいためである()、<br>()、剤のの内容にないためになる()、<br>()、剤のの内容にないためになる()、<br>()、剤のの内容にないためになる()、<br>()、<br>()、<br>()、<br>()、<br>()、<br>()、<br>()、 |                      |        |      |                      |        |        |                     |    |     |         |    |   |   |   |
| <ol> <li>川崎市の要請・質問等に対応すること。</li> </ol>                                                                                                    |                      |        |      |                      |        |        |                     |    |     |         |    |   |   |   |
|                                                                                                    |                      |        |      |                      |        |        |                     |    |     |         |    |   | ٦ |   |
|                                                                                                    |                      |        |      | 所在地                  |        |        |                     |    |     |         |    |   |   |   |
|                                                                                                    |                      |        |      | 幼稚園名                 |        |        |                     |    |     |         |    |   |   |   |
|                                                                                                    |                      |        |      |                      |        |        |                     |    |     |         |    |   | _ |   |
|                                                                                                    |                      |        |      | 設置法人<br>(設置者)<br>の名称 |        |        |                     |    |     |         |    |   |   |   |
|                                                                                                    |                      |        | _    |                      |        |        |                     | -  |     |         |    |   | - |   |
|                                                                                                    |                      |        | ft.  | 表者戰日                 | 名      |        |                     |    |     |         |    |   |   |   |
| 1.1510311.00.00                                                                                                    | 11                   |        |      |                      |        |        |                     |    |     |         |    |   | _ |   |
| 請求する                                                                                                    | 11X 114              |        |      |                      |        |        |                     |    |     |         |    |   |   |   |
| 年月分                                                                                                    | *                    | ,      | 9%   | in s                 | ( II ) | 9      |                     |    |     |         |    |   | н |   |
| 子育て支援                                                                                                    | の提供時間帯               |        |      | ~                    |        |        |                     |    |     |         |    |   |   |   |
| <ol> <li>施股等利用費<br/>別紙「施設等</li> </ol>                                                                                                    | 請求金額の内訳<br>利用費内訳書兼提( | 「証明書」の | とおり  |                      |        |        |                     |    |     |         |    |   |   |   |
| 3. 振込先<br>前回の請求と                                                                                                    | 同じ口座を希望する            | 場合は、「毎 | ¥続」に | チェック                 | してく    | tiður, |                     |    |     |         |    |   |   |   |
| ※ 可能な限                                                                                                    | り前回の請求と同じ            | 口座としてい | いただ  | ますよう                 | 御協     | カをお    | <b>W</b> LYLY       | たし | ŧt. |         |    |   |   |   |
| 区分口                                                                                                    | 3 単統                 |        | 新州   | L                    |        |        |                     |    |     |         |    |   |   |   |
|                                                                                                    | 全融機関名                |        |      |                      | 预      | 술 원    | 1                   | 0  | #.8 |         | 当座 |   |   | ר |
|                                                                                                    | 銀行·信用金               | *      | -    | 支店                   | 0      | æ #    | 1 - 9               | H  | Π   | Ť       | Ť  | Т | Т | 1 |
|                                                                                                    | 废谅·信用结               | ŝ      |      | 出張所                  | 10     |        | 9.0 <del>.7</del> ) |    |     | _       | _  | - | - | 1 |
| L                                                                                                    |                      |        |      |                      |        |        |                     |    |     |         |    |   |   | - |

(1)4月(初回請求)

(ア)請求日をタブから選ぶ

|                                                                                                    | 事業所者                 | 昏号:         | 12         | 2345     | 5678     | 910    | ) |
|----------------------------------------------------------------------------------------------------|----------------------|-------------|------------|----------|----------|--------|---|
|                                                                                                    | 請求日                  | 2022        | 年          | 4        | 月        | 1      | 日 |
| 施設等利用費請求書                                                                                                    |                      |             |            |          |          |        |   |
| 私(請求者)は、特定子ども・子育て支援提供者として、子ども・子<br>3項の規定に基づき、川崎市に居住している施設等利用給付認定保護者<br>記の通り申請します。<br>なお、施設等利用費の審査及び支払いにあたり、次の事項に同意しま | 育て支援注<br>に代わり、<br>す。 | 去第3(<br>施設等 | )条0<br>序利月 | ウ1<br>月費 | 1第<br>を下 | ;<br>; |   |

手順

①事業所番号を入力します。(既に入力されている場合は、入力不要です。)
 ②請求年月をタブで選択します。
 ③請求日は、1日と入力します。

(イ)所在地等を確認する

- 「
   実際の利用状況等について川崎市が施設等利用給付認定保護者に確認すること。
- 「
   利用料の請求・支払い状況を川崎市が施設等利用給付認定保護者に確認すること。
- 3. 川崎市の要請・質問等に対応すること。

| 所在地                  | 神奈川 川崎市 〇〇区 〇〇〇〇 |
|----------------------|------------------|
| 幼稚園名                 | 口口口口幼稚園          |
| 設置法人<br>(設置者)<br>の名称 | 学校法人 🛆 🛆 🛆       |
| 代表者職氏名               | 理事長 ●● ●●        |

- ・所在地、幼稚園名、設置法人(設置者)名、代表者職氏名はあらかじめ入力されていま すが、変更がある際は、修正してください。
- ・個人設立の幼稚園は、設置法人(設置者)名と代表者職氏名に設置者(個人)の氏名を 入力します。

(ウ)請求年月、提供時間を確認する

| 1. 施設等利用費     | 請求金額   |   |   |      |        |          |
|---------------|--------|---|---|------|--------|----------|
| 請求する<br>年 月 分 | 2022   | 年 | 4 | 月分   | 請求金額   | ●●●●●● 円 |
| 子育て支援         | の提供時間を | 青 | ç | 9:00 | ~14:00 |          |

手順

①請求する年月分を入力します。

②教育を提供した時間を入力します。

提供した時間とは、その月の標準的な教育時間です。(基本的には年度を通して変 更不要です。)

※請求金額は入力不要です。(自動で反映されます。)

#### (エ) 口座情報を入力する

| 3. 振込先      |                                     |        |      |        |     |    |    |     |     |     |    |    |    |    |  |  |
|-------------|-------------------------------------|--------|------|--------|-----|----|----|-----|-----|-----|----|----|----|----|--|--|
| 前回の詞        | 前回の請求と同じ口座を希望する場合は、「継続」にチェックしてください。 |        |      |        |     |    |    |     |     |     |    |    |    |    |  |  |
| ※ 可食        | 能な限り前                               | 前回の請求と | 同じ口座 | としてい   | ただき | きま | すよ | う御  | 協力  | 」をお | 願い | いた | しま | す。 |  |  |
| 区分          |                                     | 継続     |      | 新規     |     |    |    |     |     |     |    |    |    |    |  |  |
|             |                                     |        |      | 471790 |     |    |    |     |     |     |    |    |    |    |  |  |
|             |                                     | 金融機関名  | 3    |        |     | 預  | 金  | 種   | 目   | □ ŧ | 昏通 |    | コ当 | 座  |  |  |
|             | 銀行·信用金庫 支店                          |        |      |        |     |    |    | 番   | 号   |     |    |    |    |    |  |  |
| 農協・信用組合 出張所 |                                     |        |      |        |     |    |    | カタナ | 1ナ) |     |    |    |    |    |  |  |
|             |                                     |        |      |        |     |    |    |     |     |     |    |    |    |    |  |  |

手順

施設等利用費(保育料)の振込口座情報を入力します。

※昨年度から継続して施設等利用費(保育料)を請求している場合は、変更がなければ継続にチェックします。

※川崎市に初めて請求する場合は、新規にチェックをして、口座情報を入力します。

(2) 5月以降(2回目以降)

(ア)請求年月をタブから選択する

事業所番号: 12345678910

請求日 2022 年 5 月 1 日

(宛先) 川崎市長

#### 施設等利用費請求書

私(請求者)は、特定子ども・子育て支援提供者として、子ども・子育て支援法第30条の11第 3項の規定に基づき、川崎市に居住している施設等利用給付認定保護者に代わり、施設等利用費を下 記の通り申請します。 なお、施設等利用費の審査及び支払いにあたり、次の事項に同意します。

手順

請求する年月をタブで選択します。

(イ)所在地等を確認する

- 「1. 実際の利用状況等について川崎市が施設等利用給付認定保護者に確認すること。
- 2. 利用料の請求・支払い状況を川崎市が施設等利用給付認定保護者に確認すること。
- 3. 川崎市の要請・質問等に対応すること。

| 所在地                  | 神奈川 川崎市 〇〇区 〇〇〇〇 |
|----------------------|------------------|
| 幼稚園名                 | □□□□幼稚園          |
| 設置法人<br>(設置者)<br>の名称 | 学校法人 🛆 🛆 🛆       |
| 代表者職氏名               | 理事長 ●● ●●        |

手順

変更がある箇所を修正します。

※前回、請求時から変更がなければ修正する必要はありません。

#### (ウ)請求年月、提供時間を確認する

| 1. 施設等利用費     | 請求金額  |   |   |      |                  |          |
|---------------|-------|---|---|------|------------------|----------|
| 請求する<br>年 月 分 | 2022  | 年 | 5 | 月分   | 請求金額             | ●●●●●● 鬥 |
| 子育て支援         | の提供時間 | 帯 | 9 | 9:00 | $\sim 1 4 : 0 0$ |          |

手順

①請求する年月分を入力します。

②教育を提供した時間を確認します。変更がある場合は標準的な教育時間を入力します。 ※請求金額は入力不要です。(自動で反映されます。)

#### (エ) 口座情報を入力する

#### 継続の場合

| 3. | 振込先                                       |      |         |      |       |     |    |    |     |     |                |    |   |    |   |  |
|----|-------------------------------------------|------|---------|------|-------|-----|----|----|-----|-----|----------------|----|---|----|---|--|
|    | 前回の詞                                      | 青求と同 | 『じ口座を希望 | する場合 | 合は、「継 | 続」に | こチ | エツ | クし  | てく  | 、ださ            | い。 |   |    |   |  |
|    | ※ 可能な限り前回の請求と同じ口座としていただきますよう御協力をお願いいたします。 |      |         |      |       |     |    |    |     |     |                |    |   |    |   |  |
|    | 区分                                        |      | 継続      |      | 新規    |     |    |    |     |     |                |    |   |    |   |  |
|    |                                           |      | 金融機関    | 名    |       |     | 預  | 金  | 種   | 目   | □ <sup>ᇃ</sup> | 昏通 | [ | 口当 | 座 |  |
|    | 銀行・信用金庫 支店                                |      |         |      |       |     |    | 座  | 番   | 号   |                |    |   |    |   |  |
|    | 農協・信用組合 出張所                               |      |         |      |       |     |    |    | カタナ | カナ) |                |    |   |    |   |  |
|    |                                           |      |         |      |       |     |    |    |     |     |                |    |   |    |   |  |

## 手順

①前回の口座情報から変更がないときは、継続にチェックをします。
 ②銀行名等を空欄にします。

#### 新規の場合

| 3. | <b>振込先</b><br>前回の請<br>※ 可能 | 青求と同<br>皆な限り | 同じ口座を希望<br>) 前回の請求と | する場<br>同じ口 | 合は、<br>座とし <sup>-</sup> | 「継続」<br>ていた† | にチ<br>ごきま | ェッ<br>すよ | クし<br>う御 | てく<br>協力 | : ださ<br>] をお | らい。<br>ら願い | いた  | しま | す。 |    |   |
|----|----------------------------|--------------|---------------------|------------|-------------------------|--------------|-----------|----------|----------|----------|--------------|------------|-----|----|----|----|---|
|    | 区分                         |              | 継続                  |            | 新                       | 規            |           |          |          |          |              |            |     |    |    |    |   |
|    |                            |              | 金融機関                | 名          |                         |              | 預         | 金        | 種        | 目        |              | 手通         | [   | 口当 | 莝  |    |   |
|    |                            |              | 銀行・信用会              | 金庫         |                         | 支「           |           | 座        | 番        | 号        | 0            | 0          | 0   | 0  | 0  | 0  | 0 |
|    | **                         |              | 農協・信用約              | 组合         |                         | 出張           | 所 口唇      | 至名義(     | カタカ      | ナ)       |              | ••         | ••• | •• |    | •• |   |
|    |                            |              |                     |            |                         |              |           |          |          |          |              |            |     |    |    |    |   |

手順

前回から変更があるときは、新規にチェックをし、口座情報を入力します。

#### 2 内訳書(当月請求)(満3歳~年長クラス)シートの作成

|     | 훅쿼B걸뼒쟈室佩거R告本() | 「此明会(ヨ月留本) | が 調3篇) 朱1 |       | TEOTR | CARRIE                 |     |              |                   | 0.4141         |                         |                 |                    |                 |                              |
|-----|----------------|------------|-----------|-------|-------|------------------------|-----|--------------|-------------------|----------------|-------------------------|-----------------|--------------------|-----------------|------------------------------|
|     |                |            |           | 第之子ども |       |                        |     |              | 入園                | 料納付            | NI.                     |                 |                    |                 |                              |
| No. | 氏者             | 生年月日       | 認定番号      | 認定開始日 | 入園日   | 請求月の<br>在園状況<br>(1日時点) | 退圈日 | 請求月の<br>請求対象 | 入園料納<br>付料積<br>※3 | 年間<br>在開数<br>り | 月額<br>換算<br>c=a/b<br>※4 | 保育料<br>納付額<br>d | 納付額合<br>計<br>e=c+d | 無償化上<br>限税<br>f | 請求金額<br><i>eと</i> fの<br>少ない方 |
| Û   | 2              | 3          | ۲         | 6     | 8     | Ť                      | 8   | ٢            | (9)               | 1              | Ð                       | 0               | 8                  | 8               | 8                            |
| -   | 必須             | és         | és        | éá    | 放消者   | Ø.St                   | 放消者 | -            | 放出者               | 放出者            | -                       | Ø.SI            | -                  | -               | -                            |
| 1   |                |            |           |       |       |                        |     | FALSE        |                   |                |                         |                 | 0                  | 25,700          | 0                            |
| 2   |                |            |           |       |       |                        |     | FALSE        |                   |                |                         |                 | 0                  | 25,700          | 0                            |
| 3   |                |            |           |       |       |                        |     | FALSE        |                   |                |                         |                 | 0                  | 25,700          | 0                            |
| 4   |                |            |           |       |       |                        |     | FALSE        |                   |                |                         |                 | 0                  | 25,700          |                              |
| 5   |                |            |           |       |       |                        |     | FALSE        |                   |                |                         |                 | 0                  | 25,700          |                              |
| 6   |                |            |           |       |       |                        |     | FALSE        |                   |                |                         |                 | 0                  | 25,700          |                              |
| 7   |                |            |           |       |       |                        |     | FALSE        |                   |                |                         |                 | 0                  | 25,700          |                              |
| 8   |                |            |           |       |       |                        |     | FALSE        |                   |                |                         |                 | 0                  | 25,700          |                              |
| 9   |                |            |           |       |       |                        |     | FALSE        |                   |                |                         |                 | 0                  | 25,700          |                              |
| 10  |                |            |           |       |       |                        |     | FALSE        |                   |                |                         |                 | 0                  | 25,700          |                              |
| 11  |                |            |           |       |       |                        |     | FALSE        |                   |                |                         |                 | 0                  | 25,700          | 0                            |
| 12  |                |            |           |       |       |                        |     | FALSE        |                   |                |                         |                 | 0                  | 25,700          | 0                            |
| 13  |                |            |           |       |       |                        |     | FALSE        |                   |                |                         |                 | 0                  | 25,700          | 0                            |
| 14  |                |            |           |       |       |                        |     | FALSE        |                   |                |                         |                 | 0                  | 25,700          | 0                            |
| 15  |                |            |           |       |       |                        |     | FALSE        |                   |                |                         |                 | 0                  | 25,700          |                              |
| 16  |                |            |           |       |       |                        |     | FALSE        |                   |                |                         |                 | 0                  | 25,700          |                              |

【4月請求時の内訳書(当 月請求)入力の注意点】 送付する内訳書に記載されて いない園児は認定がないため 請求できません。認定審査中 の場合がありますので、幼保 無償化事務センターまでご連 絡ください。

#### (1) 内訳書(当月請求)の確認及び入力

| 施設  | 等利用費請求金額內訳書兼提 | 共証明書(当月請求   | 分年少)※1         |          |          |                        |     | 子ども子育        | て支援の                   | )提供!               | 時間帯                     | 9:0             | 0~14:              | 00              |                      |
|-----|---------------|-------------|----------------|----------|----------|------------------------|-----|--------------|------------------------|--------------------|-------------------------|-----------------|--------------------|-----------------|----------------------|
|     |               |             |                | 認定子ども    |          |                        |     |              | 入國                     | 料納付                | 額                       |                 |                    |                 |                      |
| No. | 氏名            | 生年月日        | 認定番号           | 認定開始日    | 入園日      | 請求月の<br>在園状況<br>(1日時点) | 退圈日 | 請求月の<br>請求対象 | 入園料納<br>付総額<br>a<br>※3 | 年間<br>在國<br>り<br>b | 月額<br>換算<br>c=a/b<br>※4 | 保育料<br>納付額<br>d | 納付額合<br>計<br>e=c+d | 無償化上<br>限額<br>f | 請求金額<br>eとfの<br>少ない方 |
| 1   | 2             | 3           | 4              | 5        | 6        | Ø                      | 8   | 9            | 0                      | 1                  | 12                      | 13              | 1                  | (15             | 6                    |
| -   | 必須            | 必須          | 必須             | 必須       | 該当者      | 必須                     | 該当者 | -            | 該当者                    | 該当者                | -                       | 必須              | -                  | _               | _                    |
| 1   | 0000          | 平成30年4月2日   | 5000000xxxxx   | 令和4年4月1日 | 令和4年4月1日 | 在国                     |     | 対象           | 120,000                | 12                 | 10,000                  | 30,000          | 40,000             | 25,700          | 25,70                |
| 2   | ••••          | 平成30年10月10日 | 50000000xxxxx  | 令和4年4月1日 | 令和4年4月1日 | 在国                     |     | 対象           | 120,000                | 12                 | 10,000                  | 30,000          | 40,000             | 25,700          | 25,70                |
| 3   | 00000         | 平成31年1月1日   | 50000000 xxxxx | 令和4年4月1日 | 令和4年4月1日 | 在国                     |     | 対象           | 120,000                | 12                 | 10,000                  | 30,000          | 40,000             | 25,700          | 25,70                |
| 4   | ۵۵۵۵          | 平成31年2月22日  | 50000000 xxxxx | 令和4年4月1日 | 令和4年4月1日 | 在園                     |     | 対象           | 120,000                | 12                 | 10,000                  | 30,000          | 40,000             | 25,700          | 25,70                |

手順

- ①毎月送付される施設等利用給付認定状況一覧及び児童一覧(施設等利用給付認定)の差分リストを確認し、前月から新たに認定された園児や変更のあった園児等の情報を確認し、次ページを参照し入力します。(前月から変更のない園児は、作業不要です。)
- ※2日以降で退園や在園のまま市外へ転居が決まっている園児がいるとしても当月請 求シートでは満額支払い、翌月以降に追加調整シートで減額調整することになりま す。
- ②既に退園している園児や入園キャンセルの園児、新たに認定された園児が掲載されている場合は、次ページ以降のパターン別の入力方法を参照のうえ、訂正を行います。
- ※在園しているが、施設等利用給付認定状況一覧や内訳書に記載がない場合は、認定 審査中の場合がありますので、幼保無償化事務センターまでご連絡ください。 電話番号:044-246-2025 受付時間:10:00~19:00(土曜・日曜・祝日・年末年始を除く)

(2) パターン別の入力方法

| パターン1:入園キャンセルした園児が記載されている場合              | 12 |
|------------------------------------------|----|
| パターン2:新たに認定された園児で請求月に在園している場合            | 13 |
| ・【内訳書(当月請求)シートでの手順】                      | 13 |
| ・【追加調整シートでの手順】                           | 14 |
| パターン3:先月で退園した園児がいる場合                     | 15 |
| ・【内訳書(当月請求)シートでの手順】                      | 15 |
| ・【追加調整シートでの手順】                           | 16 |
| パターン4:先月より前に退園した園児がいる場合                  | 17 |
| ・【内訳書(当月請求)シートでの手順】                      | 17 |
| ・【追加調整シートでの手順 I 】                        | 18 |
| (日割り計算を行う場合の入力方法)                        |    |
| ・【追加調整シートでの手順Ⅱ】                          | 18 |
| (日割り計算をしない場合の入力方法)                       |    |
| パターン5:当月の途中(2日以降)に市外へ転出する園児がいる場合         | 19 |
| ・【内訳書(当月請求)シートでの手順】                      | 19 |
| パターン6:先月より前に市外へ転出した園児がいる場合               | 20 |
| ・【内訳書(当月請求)シートでの手順】                      | 20 |
| ・【追加調整シートでの手順I】                          | 21 |
| (川崎市での認定終了日が月途中で日割が発生する場合)               |    |
| ・【追加調整シートでの手順Ⅱ】                          | 21 |
| (川崎市での認定終了日が月末等で、日割り計算が発生しない場合)          |    |
| パターン7:先月より前に在園のまま市外から川崎市へ転入し、認定がある場合…    | 22 |
| ・【内訳書(当月請求)シートでの手順】                      | 22 |
| ・【追加調整シートでの手順I】                          | 23 |
| (川崎市での認定が月途中で日割り計算が発生する場合)               |    |
| ・【追加調整シートでの手順Ⅱ】                          | 24 |
| (日割り計算が発生しない場合)                          |    |
| パターン8:先月で病気等の理由で長期の休みに入った園児(休園した園児)がいる場合 | 25 |
| パターン9:病気等による長期の休みが終わり、登園を再開した園児がいる場合…    | 28 |

※パターン8やパターン9のような園児がいる場合には、入力方法を説明するので幼保無償化事務 センター宛て連絡してください。

## パターン1:入園キャンセルした園児が記載されている場合

- ア 入園日⑥に記入されている日付を消します。
- イ 請求月の在園状況(1日時点)⑦で入園キャンセルと選択します。
- ウ 請求月の請求対象⑨が対象外となることを確認します。
- エ 入園料納付総額⑩に記入されている金額を消します。
- オ年間在園月数①、月額換算②が空欄になることを確認します。
- カ 保育料納付額⑬に記入されている金額を消します。
- キ 納付額合計⑭が0と表示され、請求金額⑮が0になることを確認します。

#### 図:内訳書(当月請求)シートで入園キャンセルをした園児がいた場合

| 施設等 | <b>序利用費請求金額内訳書兼提</b> 例 | 、証明書(当月請求   | 分 年少) ※1     |          |          |                        |     | 子ども子育        | て支援の                   | し提供                 | 時間帯                     | 9:0             | 0~14:0             | 00              |                      |
|-----|------------------------|-------------|--------------|----------|----------|------------------------|-----|--------------|------------------------|---------------------|-------------------------|-----------------|--------------------|-----------------|----------------------|
|     |                        |             |              | 認定子ども    |          |                        |     |              | 入園                     | 料納付                 | 額                       |                 |                    |                 |                      |
| No. | 氏名                     | 生年月日        | 認定番号         | 認定開始日    | 入園日      | 請求月の<br>在園状況<br>(1日時点) | 退國日 | 請求月の<br>請求対象 | 入園料納<br>付総額<br>a<br>※3 | 年間<br>在園<br>月数<br>b | 月額<br>換算<br>c=a/b<br>※4 | 保育料<br>納付額<br>d | 納付額合<br>計<br>e=c+d | 無償化上<br>限額<br>f | 請求金額<br>eとfの<br>少ない方 |
| 1   | 2                      | 3           | 4            | 5        | 6        | Ø                      | 8   | 9            | 0                      | 0                   | (12                     | (1)             | 14                 | (5              | (6                   |
| -   | 必須                     | 必須          | 必須           | 必須       | 該当者      | 必須                     | 該当者 | -            | 該当者                    | 該当者                 |                         | 必須              | _                  | _               |                      |
| 1   | 0000                   | 平成30年4月2日   | 5000000xxxxx | 令和4年4月1日 |          | 入園キャンセル                |     | 対象外          |                        |                     |                         |                 | 0                  | 25,700          | 0                    |
| 2   | ••••                   | 平成30年10月10日 | 5000000xxxxx | 令和4年4月1日 | 令和4年4月1日 | 在園                     |     | 対象           | 120,000                | 12                  | 10,000                  | 30,000          | 40,000             | 25,700          | 25,700               |
| 3   | 00000                  | 平成31年1月1日   | 5000000xxxxx | 令和4年4月1日 | 令和4年4月1日 | 在園                     |     | 対象           | 120,000                | 12                  | 10,000                  | 30,000          | 40,000             | 25,700          | 25,700               |
| 4   | ۵۵۵۵                   | 平成31年2月22日  | 5000000xxxxx | 令和4年4月1日 | 令和4年4月1日 | 在国                     |     | 対象           | 120,000                | 12                  | 10,000                  | 30,000          | 40,000             | 25,700          | 25,700               |

#### パターン2:新たに認定された園児で請求月に在園している場合

#### 【内訳書(当月請求)シートでの手順】

- ア 氏名②~認定開始日⑤に必要事項を入力します。
- ※生年月日③及び認定開始日⑤の入力は、2025/4/30や令和7年4月30日等の 日付で入力してください。
- ※氏名や生年月日は、施設等利用給付認定状況一覧や児童一覧(施設等利用給付認定)の 差分リストで再度確認してください。
- イ 請求月の在園状況(1日時点)⑦で在園を選択します。
- ウ 請求月の請求対象⑨が対象となることを確認します。
- エ 入園料納付総額⑩を入力します。(当該年度に入園料が発生している場合のみ)
- オ 年間在園月数①が認定開始月から翌年3月31日までの月数になることを確認しま す。
- カ 保育料納付額⑬を入力します。
- キ 請求金額<sup>16</sup>が納付額合計<sup>16</sup>と無償化上限額<sup>15</sup>を比較して、低い金額になることを確認 します。

#### ※請求していない月がある場合は、次ページを参照し、追加調整シートで請求します。

| 施設等 | F利用費請求金額内訳書兼提供   | t証明書(当月請求:  | 分 年少) ※1      |           |           |                        |     | 子ども子育        | て支援の                   | し提供                 | 間帯                      | 9:0             | 0~14:0             | 00              |                      |
|-----|------------------|-------------|---------------|-----------|-----------|------------------------|-----|--------------|------------------------|---------------------|-------------------------|-----------------|--------------------|-----------------|----------------------|
|     |                  |             |               | 認定子ども     |           |                        |     |              | 入園                     | 料納付                 | 額                       |                 |                    |                 |                      |
| No. | 氏名               | 生年月日        | 認定番号          | 認定開始日     | 入園日       | 請求月の<br>在園状況<br>(1日時点) | 退園日 | 請求月の<br>請求対象 | 入園料納<br>付総額<br>a<br>※3 | 年間<br>在園<br>月数<br>b | 月額<br>換算<br>c=a/b<br>※4 | 保育料<br>納付額<br>d | 納付額合<br>計<br>e=c+d | 無償化上<br>限額<br>f | 請求金額<br>eとfの<br>少ない方 |
| 1   | 2                | 3           | 4             | 5         | 6         | Ø                      | 8   | 9            | 10                     | 1                   | 12                      | (13)            | 14                 | (15             | 16                   |
| -   | 必須               | 必須          | 必須            | 必須        | 該当者       | 必須                     | 該当者 | _            | 該当者                    | 該当者                 | _                       | 必須              | _                  | _               | -                    |
| 1   | 0000             | 平成30年4月2日   | 50000000xxxxx | 令和4年4月1日  | 令和4年4月1日  | 在園                     |     | 対象           | 120,000                | 12                  | 10,000                  | 30,000          | 40,000             | 25,700          | 25,700               |
| 2   | ••••             | 平成30年10月10日 | 5000000xxxxx  | 令和4年4月1日  | 令和4年4月1日  | 在園                     |     | 対象           | 120,000                | 12                  | 10,000                  | 30,000          | 40,000             | 25,700          | 25,700               |
| 3   |                  | 平成31年1月1日   | 5000000xxxxx  | 令和4年4月1日  | 令和4年4月1日  | 在園                     |     | 対象           | 120,000                | 12                  | 10,000                  | 30,000          | 40,000             | 25,700          | 25,700               |
| 4   | ۵۵۵۵             | 平成31年2月22日  | 5000000xxxxx  | 令和4年4月1日  | 令和4年4月1日  | 在園                     |     | 対象           | 120,000                | 12                  | 10,000                  | 30,000          | 40,000             | 25,700          | 25,700               |
| 5   | ■■■■■(新たに追加した園児) | 平成30年5月1日   | 5000000xxxxx  | 令和4年10月1日 | 令和4年10月1日 | 在園                     |     | 対象           | 120,000                | 6                   | 20,000                  | 30,000          | 50,000             | 25,700          | 25,700               |

図:内訳書(当月請求)シートで新たに認定された園児を追加した場合

#### 【追加調整シートでの手順】

(複数月で調整する場合は1か月ごとに1行入力してください。)

- ア 氏名②~認定終了日⑥に必要事項を入力します。
- ※生年月日③、認定開始日⑤及び認定終了日⑥の入力は、2025/4/30や令和7年 4月30日等の日付で入力してください。
- イ 追加調整する利用年月⑧に請求していない年月を選択します。
- ウ 追加調整する利用月で既に市から支給された額⑨に市から支払われた金額を入力しま す。(支払われていない時は、0と入力します。)
- エ 異動事由⑩に入園と選択します。(満3歳児の場合は、「満3歳」と選択します。)
- オ 異動月の在園日数10に、認定開始日⑤より最初の利用日以降の入園月の平日日数を入 カします。(月途中の認定で日割り計算が発生する場合のみ)
- カ 異動月の平日日数⑬に、当該月の平日日数を入力します。(月途中の認定で日割り計算が発生する場合のみ)
- キ 入園料付総額(④に、入園料の納付総額を入力します。(当該年度に入園料が発生して いる場合のみ)
- ク 年間在園月数⑮が入園月から翌年の3月31日までの月数になることを確認します。
- ケ保育料納付額⑪に保育料を入力します。
- コ 納付額合計10が月額換算16と保育料納付額10の合計となることを確認します。
- サ 納付額合計110と無償化上限額110と比較して低い金額が請求金額200となることを確認し ます。
- シ 追加調整額②が、請求金額③と追加調整する利用月で既に市から支給された額③の差額となることを確認します。
- 図:7月請求時に、5月16日から認定されている園児の5月、6月分の施設等利用費 (保育料)を請求する場合

| 施設等 | 利用費請求金額内訳書兼提供言   | 証明書(追加調                         | 整分) ※1                                  |           |           |     |             |          |                 |      | 子                      | ども子育て                          | 〔支援の提                          | 拱時間帯        | 9:00       | )~14        | :00        |           |            |               |        |
|-----|------------------|---------------------------------|-----------------------------------------|-----------|-----------|-----|-------------|----------|-----------------|------|------------------------|--------------------------------|--------------------------------|-------------|------------|-------------|------------|-----------|------------|---------------|--------|
|     |                  | 10                              | 8定子ども                                   |           |           |     |             | ji<br>ji | 自加調整            |      | 異動事由                   | ¥2                             |                                | Л           | 園料納付額      | ģ.          |            |           |            |               |        |
| No. |                  | 氏名 生年月日 認定養号 認定開始日<br>高 認定於了日 . |                                         |           |           |     | 追加調整す<br>年月 | る利用      | 追加調整する利用月で既     |      | 異動年月日(異動事由を退           | 異動月の在園<br>日数※3                 | 異動月の平日<br>日数※3                 | 入園料納付<br>総額 | 年間在園<br>月数 | 月額換算        | 保育料<br>納付額 | 納付額合<br>計 | 無償化上<br>限額 | 請求金額<br>i=gとh | 追加調整額  |
|     | 氏名               | 生年月日                            | 認定苦兮                                    | а         | 認定終了日     | 人園日 | 年           | 月        | に市から支船された額<br>b | 異動爭由 | 園、休園、復園を選択した<br>時のみ入力) | <u>教値を入力し</u><br><u>てください。</u> | <u>教値を入力し</u><br><u>てください。</u> | с<br>Ж4     | d<br>¥K5   | e=c/d<br>※6 |            | g=e+f     | ж7         | ッ<br>少ない方     | 1-5    |
| 1   | 2                | 3                               | 4                                       | 6         | 6         | Û   | 8           |          | 9               | 8    | 0                      | Ø                              | 0                              | (8          | 13         | (1)         | Ø          | 8         | 9          | (2)           | 2      |
| -   | 必須               | 必须                              | 必须                                      | 必须        | 該当者       | 該当者 | 必須          |          | 必須              | 必須   | 該当者                    | 該当者                            | 該当者                            | 該当者         | -          | -           | 必須         | -         | -          | -             | -      |
| 1   | ■■■■(新たに認定された圖児) | 平成30年10月31日                     | 5000000xxxxx                            | 令和4年5月16日 | 令和7年3月31日 |     | 令和4年        | 5月       | 0               | 入園   |                        | 12                             | 2 19                           | 120,000     | )          |             | 30,000     | 30,000    | 16,231     | 16,231        | 16,231 |
| 2   | ■■■■(新たに認定された圖児) | 平成30年10月31日                     | 500000000000000000000000000000000000000 | 令和4年5月16日 | 令和7年3月31日 |     | 令和4年        | 6月       | 0               | 入園   |                        |                                |                                | 120,000     | )          |             | 30,000     | 30,000    | 25,700     | 25,700        | 25,700 |

#### パターン3:先月で退園した園児がいる場合

#### 【内訳書(当月請求)シートでの手順】

- ア 請求月の在園状況⑦で退園を選択します。
- イ 退園日⑧が入力できるようになるので、退園日を入力します。

入力は、2025/4/30や令和6年4月30日等の日付で入力してください。

- ウ 請求月の請求対象⑨が対象外となることを確認します。
- エ 年間在園月数⑪が空欄になることを確認します。
- オ 入園料納付総額⑩と保育料納付額⑬に入力されている金額を消します。
- カ 納付額合計10が0となることを確認します。
- キ 請求金額16が0になることを確認します。

# <u>※月途中で退園している場合は、次ページを参照し、追加調整シートで精算を行いま</u> <u>す。</u>

図:8月請求時にNo.1の園児が7月8日(月途中)、No.2の園児が7月31日(月末) で退園した場合

| 施設等 | 利用費請求金額内訳書兼提供 | [証明書(当月請求:  | 分年少)※1       |           |           |                        |           | 子ども子育        | て支援の                   | り提供時                | 時間帯                     | 9:0             | 0~14:0             | 00              |                      |
|-----|---------------|-------------|--------------|-----------|-----------|------------------------|-----------|--------------|------------------------|---------------------|-------------------------|-----------------|--------------------|-----------------|----------------------|
|     |               |             |              | 認定子ども     |           |                        |           |              | 入園                     | 料納付                 | 額                       |                 |                    |                 |                      |
| No. | 氏名            | 生年月日        | 認定番号         | 認定開始日     | 入園日       | 請求月の<br>在園状況<br>(1日時点) | 退園日       | 請求月の<br>請求対象 | 入園料納<br>付総額<br>a<br>※3 | 年間<br>在園<br>月数<br>b | 月額<br>換算<br>c=a/b<br>※4 | 保育料<br>納付額<br>d | 納付額合<br>計<br>e=c+d | 無償化上<br>限額<br>f | 請求金額<br>eとfの<br>少ない方 |
| 1   | 2             | 3           | 4            | 5         | 6         | Ø                      | 8         | 9            | 10                     | 1                   | 12                      | (3              | 1                  | 15              | 16                   |
| -   | 必須            | 必須          | 必須           | 必須        | 該当者       | 必須                     | 該当者       | _            | 該当者                    | 該当者                 | -                       | 必須              | -                  | -               | -                    |
| 1   | 0000          | 平成30年4月2日   | 5000000xxxxx | 令和4年4月1日  | 令和4年4月1日  | 退園                     | 令和4年7月8日  | 対象外          |                        |                     |                         |                 | 0                  | 25,700          | 0                    |
| 2   | ••••          | 平成30年10月10日 | 5000000xxxxx | 令和4年4月1日  | 令和4年4月1日  | 退園                     | 令和4年7月31日 | 対象外          |                        |                     |                         |                 | 0                  | 25,700          | 0                    |
| 3   |               | 平成31年1月1日   | 5000000xxxxx | 令和4年4月1日  | 令和4年4月1日  | 在園                     |           | 対象           | 120,000                | 12                  | 10,000                  | 30,000          | 40,000             | 25,700          | 25,700               |
| 4   |               | 平成31年2月22日  | 5000000xxxxx | 令和4年4月1日  | 令和4年4月1日  | 在園                     |           | 対象           | 120,000                | 12                  | 10,000                  | 30,000          | 40,000             | 25,700          | 25,700               |
| 5   |               | 平成30年5月1日   | 5000000xxxxx | 令和4年10月1日 | 令和4年10月1日 | 在園                     |           | 対象           | 120,000                | 6                   | 20,000                  | 30,000          | 50,000             | 25,700          | 25,700               |

【追加調整シートでの手順】

(複数月で調整する場合は1か月ごとに1行入力してください。)

- ア 氏名②~認定開始日⑤に必要事項を入力します。
- ※生年月日③及び認定開始日⑤の入力は、2025/4/30や令和6年4月30日等の 日付で入力してください。
- イ 追加調整する利用年月⑧に途中退園した年月を選択します。
- ウ 追加調整する利用月で既に市から支給された額⑨に当該園児のその月の支給額を入力 します。
- エ 異動事由⑪は、退園を選択します。
- オ 異動年月日⑪は、退園した日を入力します。 入力は、2025/4/1や令和7年4月1日等としてください。
- カ 異動月の在園日数1位に、退園(最後の利用日)までの平日日数を入力します。
- キ 異動月の平日日数⑬に、当該月の平日日数を入力します。
- ク 納付総額(④に、入園料の納付総額を入力します。(当該年度に入園料が発生している 場合のみ入力してください。)
- ケ 年間在園月数⑮が、当該年度の4月から退園月までの月数になることを確認します。
- コ保育料納付額⑪に、月額の保育料を入力します。
- サ 納付額合計10が、月額換算10と保育料納付額10の合計になることを確認します。
- シ 追加調整額②が、請求金額③と追加調整する利用月で既に市から支給された額③の差額となることを確認します。

#### 図:8月請求時にNo.1の園児が7月8日(月途中)で退園した場合

子ども子育て支援の提供時間帯 9:00~14:00 施設等利用費請求金額內訳書兼提供証明書(追加調整分) ※1 認定子ども 異動事由 加調整する利 異動月の在園 異動月の平 開在日 自加調整 i-b 日数※3 日数※3 限額 i=gと No 認定開始日 21動年月日 (里動事由を) 紙類 月数 に市から支給された額 氏名 牛年月日 認定番号 饭定終了日 入園日 \*園、復園を選択 時のみ入力) 2値を入力し てください。 てください。 **※**4 てください。 必須 必須 必須 以須 該当者 該当者 必須 以須 必須 該当者 該当者 該当者 該当者 平成30年10月10E 令和4年4月1日 令和4年 25,700 退阑 令和4年7月8 ●●●(退園した園児)

#### パターン4:先月より前に退園した園児がいる場合

#### 【内訳書(当月請求)シートでの手順】

- ア 請求月の在園状況⑦で退園を選択します。
- イ 退園日⑧が入力できるようになるので、退園日を入力します。 入力は、2025/4/30や令和7年4月30日等の日付で入力してください。
- ウ 請求月の請求対象⑨が対象外となることを確認します。
- エ 年間在園月数⑪が空欄になることを確認します。
- オ 入園料納付総額⑩と保育料納付額⑬に入力されている金額を消します。
- カ 納付額合計(4)が0となることを確認します。
- キ 請求金額16が0になることを確認します。

#### ※次ページを参照し、追加調整シートで精算を行います。

図:7月請求時に、No.3の園児が5月2日で既に退園していた場合

| 施設等 | ¥利用費請求金額内訳書兼提供     | 【証明書(当月請求:  | 分 年少) ※1     |           |           |                        |          | 子ども子背        | 「て支援の                  | り提供に                | 時間帯                     | 9:0             | 0~14:              | 00              |                      |
|-----|--------------------|-------------|--------------|-----------|-----------|------------------------|----------|--------------|------------------------|---------------------|-------------------------|-----------------|--------------------|-----------------|----------------------|
|     |                    |             |              | 認定子ども     |           |                        |          |              | 入園                     | 料納付                 | 額                       |                 |                    |                 |                      |
| No. | 氏名                 | 生年月日        | 認定番号         | 認定開始日     | 入園日       | 請求月の<br>在園状況<br>(1日時点) | 退園日      | 請求月の<br>請求対象 | 入園料納<br>付総額<br>a<br>※3 | 年間<br>在園<br>月数<br>b | 月額<br>換算<br>c=a/b<br>※4 | 保育料<br>納付額<br>d | 納付額合<br>計<br>e=c+d | 無償化上<br>限額<br>f | 請求金額<br>eとfの<br>少ない方 |
| 1   | 2                  | 3           | 4            | 5         | 6         | Ø                      | 8        | 9            | 0                      | 0                   | 3                       | (3              | U)                 | (5              | 16                   |
| -   | 必須                 | 必須          | 必須           | 必須        | 該当者       | 必須                     | 該当者      | -            | 該当者                    | 該当者                 | -                       | 必須              | —                  | —               | —                    |
| 1   | 0000               | 平成30年4月2日   | 5000000xxxxx | 令和4年4月1日  | 令和4年4月1日  | 在園                     |          | 対象           | 120,000                | 12                  | 10,000                  | 30,000          | 40,000             | 25,700          | 25,700               |
| 2   | ••••               | 平成30年10月10日 | 5000000xxxxx | 令和4年4月1日  | 令和4年4月1日  | 在園                     |          | 対象           | 120,000                | 12                  | 10,000                  | 30,000          | 40,000             | 25,700          | 25,700               |
| 3   | □□□□□(5月で既に退園した園児) | 平成31年1月1日   | 5000000xxxxx | 令和4年4月1日  | 令和4年4月1日  | 退國                     | 令和4年5月2日 | 対象外          |                        |                     |                         |                 | 0                  | 25,700          | 0                    |
| 4   |                    | 平成31年2月22日  | 5000000xxxxx | 令和4年4月1日  | 令和4年4月1日  | 在園                     |          | 対象           | 120,000                | 12                  | 10,000                  | 30,000          | 40,000             | 25,700          | 25,700               |
| 5   |                    | 平成30年5月1日   | 5000000xxxxx | 令和4年10月1日 | 令和4年10月1日 | 在園                     |          | 対象           | 120,000                | 6                   | 20,000                  | 30,000          | 50,000             | 25,700          | 25,700               |

【追加調整シートでの手順I(日割り計算を行う場合の入力方法)】 (複数月で調整する場合は1か月ごとに1行入力してください。)

- ア 氏名②~認定開始日⑤に必要事項を入力します。
- ※生年月日③及び認定開始日⑤の入力は、2025/4/30や令和7年4月30日等の 日付で入力してください。
- イ 追加調整する利用年月⑧に途中退園した年月を選択します。
- ウ 追加調整する利用月で既に市から支給された額⑨に当該園児のその月の支給額を入力します。
- エ 異動事由⑩は、退園を選択します。
- オ 異動年月日⑪は、退園した日を入力します。

入力は、2025/4/1や令和7年4月1日等としてください。

- カ 異動月の在園日数①に、退園(最後の利用日)までの平日日数を入力します。
- キ 異動月の平日日数⑬に、当該月の平日日数を入力します。
- ク 納付総額(4)に、入園料の納付総額を入力します。(当該年度に入園料が発生している場合のみ)
- ケ 年間在園月数⑮が、当該年度の4月から退園月までの月数になることを確認します。
- コ保育料納付額⑪に、月額の保育料を入力します。
- サ 納付額合計10が、月額換算10と保育料納付額10の合計になることを確認します。
- シ 追加調整額②が、請求金額②と追加調整する利用月で既に市から支給された額③の差額となることを確認します。

#### 【追加調整シートでの手順Ⅱ(日割り計算をしない場合の入力方法)】

#### (複数月で調整する場合は1か月ごとに1行入力してください。)

- ア 氏名②~認定開始日⑤に必要事項を入力します。
- イ 追加調整する利用年月⑧に途中退園した年月を選択します。
- ウ 追加調整する利用月で既に市から支給された額⑨に当該園児のその月の支給額を入力 します。
- エ 異動事由⑪は、退園を選択します。
- オの異動年月日⑪は、退園した日を入力します。

入力は、2025/4/1や令和7年4月1日等としてください。

- カ 異動月の在園日数12以降は入力の必要はありません。
- キ 追加調整額②が、請求金額②と追加調整する利用月で既に市から支給された額③の差額となることを確認します。
- 図:5月2日退園していたが、6月分まで支給されている場合

| 施設等 | 利用費請求金額内訳書兼提供調      | 証明書(追加調   | 整分) ※1        |          |       |     |                  |           |                                |      | Ŧ                                      | ども子育て                           | 支援の提信                              | 共時間帯                   | 9:00                  | ~14                 | :00             |                    |                       |                            |              |
|-----|---------------------|-----------|---------------|----------|-------|-----|------------------|-----------|--------------------------------|------|----------------------------------------|---------------------------------|------------------------------------|------------------------|-----------------------|---------------------|-----------------|--------------------|-----------------------|----------------------------|--------------|
|     |                     | 1         | 定子ども          |          |       |     |                  | -         | 追加調整                           |      | 興動事由                                   | ₩2                              |                                    | Х                      | 園料納付舞                 | đ                   |                 |                    |                       |                            |              |
| No. | 武術                  | 生年月日      | 認定者号          | 認定開始日    | 認定終了日 | 入園日 | 追加調整9<br>年月<br>年 | 「る利用<br>月 | 追加調整する利用月で既<br>に市から支給された額<br>b | 灵动事由 | 異動年月日(異動事由を退<br>園、休園、復園を選択した<br>時のみ入力) | 異動月の在園<br>日数※3 数値を入力し<br>てください。 | 異動月の平日<br>日数※3<br>数値を入力し<br>てください。 | 入園料納付<br>総類<br>c<br>※4 | 年間在園<br>月数<br>d<br>※5 | 月順換算<br>e=c/d<br>※6 | 保育料<br>納付額<br>f | 納付額合<br>計<br>g=e+f | 無償化上<br>限額<br>h<br>班7 | 請求金額<br>i=gとh<br>の<br>少ない方 | 追加調整額<br>i+b |
| ٢   | 0                   | ۲         | ۹             | ۲        | ۲     | Ť   | *                |           | ۲                              | 8    | 8                                      | 6                               | 8                                  | 8                      | 8                     | ۲                   | 8               | 8                  | 8                     | 8                          | 8            |
| -   | a) III              | 心明        | 63A           | ŵ        | 該当者   | 該当者 | 49               | ų.        | 必須                             | 必須   | 該当者                                    | 該当者                             | 該当者                                | 該当者                    | -                     | -                   | 89.<br>R        | -                  | 1                     | I                          | -            |
| 1   | □□□□□ (5月で既に退職した開児) | 平成31年1月1日 | 50000000xxxxx | 令和4年4月1日 |       |     | 令和4年             | 5月        | 25,700                         | 退業   | 令和4年5月2日                               | 1                               | . 19                               | 120,000                |                       |                     | 30,000          | 30,000             | 1,352                 | 1,352                      | -24,348      |
| 2   | ロロロロ (5月で既に退職した開況)  | 平成31年1月1日 | 5000000xxxxx  | 令和4年4月1日 |       |     | 令和4年             | 6月        | 25,700                         | 退業   | 令和4年5月2日                               |                                 |                                    |                        |                       |                     |                 | 0                  | 25,700                | 0                          | -25,700      |

パターン5:当月の途中(2日以降)に市外へ転出する園児がいる場合 【内訳書(当月請求)シートでの手順】

ア 請求月の在園状況(1日時点)⑦を在園と選択します。

- イ 請求月の請求対象⑨が対象となることを確認します。
- ウ 入園料納付総額⑩(入園料が発生する場合のみ)と保育料納付額⑬が入力されている ことを確認します。
- エ 納付額合計())と無償化上限額())の低い方が、請求金額())に入力されることを確認しま す。

# ※当月の途中(2日以降)に市外へ転出する場合でも、1日現在に川崎市在住であるた め、支払い対象となります。次月以降、追加調整シートで減額調整することになりま す。次月以降の入力方法はパターン6の追加調整シートでの手順と同じです。

図:当月途中に市外へ転出することが分かっているが、1日時点では川崎市在住である場合

| 施設  | 序利用費請求金額内訳書兼提供           | 証明書(当月請求    | 分 年少) ※1     |           |           |                        |     | 子ども子育        | て支援の                   | り提供に              | 時間帯                     | 9:0             | 0~14:0             | 00              |                      |
|-----|--------------------------|-------------|--------------|-----------|-----------|------------------------|-----|--------------|------------------------|-------------------|-------------------------|-----------------|--------------------|-----------------|----------------------|
|     |                          |             |              | 認定子ども     |           |                        |     |              | 入団                     | 料納付               | 額                       |                 |                    |                 |                      |
| No. | 氏名                       | 生年月日        | 認定番号         | 認定開始日     | 入園日       | 請求月の<br>在園状況<br>(1日時点) | 退園日 | 請求月の<br>請求対象 | 入園料納<br>付総額<br>a<br>※3 | 年間<br>在<br>動<br>り | 月額<br>換算<br>c=a/b<br>※4 | 保育料<br>納付額<br>d | 納付額合<br>計<br>e=c+d | 無償化上<br>限額<br>f | 請求金額<br>eとfの<br>少ない方 |
| ٢   | 2                        | 3           | 4            | 6         | 6         | Ø                      | 8   | 9            | 10                     | 1                 | 0                       | 1               | (1)                | (5              | 60                   |
| -   | 必須                       | 必須          | 必須           | 必須        | 該当者       | 必須                     | 該当者 | -            | 該当者                    | 該当者               | -                       | 必須              | _                  | -               | —                    |
| 1   | 0000                     | 平成30年4月2日   | 5000000xxxxx | 令和4年4月1日  | 令和4年4月1日  | 在國                     |     | 対象           | 120,000                | 12                | 10,000                  | 30,000          | 40,000             | 25,700          | 25,700               |
| 2   | ••••                     | 平成30年10月10日 | 5000000xxxxx | 令和4年4月1日  | 令和4年4月1日  | 在園                     |     | 対象           | 120,000                | 12                | 10,000                  | 30,000          | 40,000             | 25,700          | 25,700               |
| 3   |                          | 平成31年1月1日   | 5000000xxxxx | 令和4年4月1日  | 令和4年4月1日  | 在園                     |     | 対象           | 120,000                | 12                | 10,000                  | 30,000          | 40,000             | 25,700          | 25,700               |
| 4   | △△△△(当月途中に市外へ転出する<br>園児) | 平成31年2月22日  | 5000000xxxxx | 令和4年4月1日  | 令和4年4月1日  | 在園                     |     | 対象           | 120,000                | 12                | 10,000                  | 30,000          | 40,000             | 25,700          | 25,700               |
| 5   |                          | 平成30年5月1日   | 5000000xxxxx | 令和4年10月1日 | 令和4年10月1日 | 在園                     |     | 対象           | 120,000                | 6                 | 20,000                  | 30,000          | 50,000             | 25,700          | 25,700               |

## パターン6:先月より前に市外へ転出した園児がいる場合

#### 【内訳書(当月請求)シートでの手順】

- ア 該当園児の請求月の在園状況(1日時点)⑦を在園のまま市外へ転出を選択します。
- イ 請求月の請求対象⑨が対象外となることを確認します。
- ウ 年間在園月数⑪が空欄になることを確認します。
- エ 入園料納付総額⑩に記入されている入園料当該年度に入園料が発生している場合の み)と保育料納付額⑬に記入されている保育料消します。
- オ 請求金額16が0になることを確認します。

#### ※次ページを参照し、追加調整シートで精算を行います。

図:当月請求時に先月在園のまま市外へ転出した園児がいる場合

| 施設等 | <b>亭利用費請求金額内訳書兼提供</b>    | 証明書(当月請求:   | 分 年少) ※1     |           |           |                        |     | 子ども子育        | て支援の                   | り提供に              | 時間帯                     | 9:0             | 0~14:0             | 00              |                      |
|-----|--------------------------|-------------|--------------|-----------|-----------|------------------------|-----|--------------|------------------------|-------------------|-------------------------|-----------------|--------------------|-----------------|----------------------|
|     |                          |             |              | 認定子ども     |           |                        |     |              | 入園                     | ]料納付              | 額                       |                 |                    |                 |                      |
| No. | 氏名                       | 生年月日        | 認定番号         | 認定開始日     | 入園日       | 請求月の<br>在園状況<br>(1日時点) | 退國日 | 請求月の<br>請求対象 | 入園料納<br>付総額<br>a<br>※3 | 年間<br>在<br>力<br>b | 月額<br>換算<br>c=a/b<br>※4 | 保育料<br>納付額<br>d | 納付額合<br>計<br>e=c+d | 無償化上<br>限額<br>f | 請求金額<br>eとfの<br>少ない方 |
| 1   | 2                        | 3           | 4            | 5         | 6         | Ø                      | 8   | 9            | 10                     | 1                 | 12                      | 13              | 1                  | (5              | 16                   |
| -   | 必須                       | 必須          | 必須           | 必須        | 該当者       | 必須                     | 該当者 | -            | 該当者                    | 該当者               | -                       | 必須              | -                  | _               | —                    |
| 1   | 0000                     | 平成30年4月2日   | 5000000xxxxx | 令和4年4月1日  | 令和4年4月1日  | 在園                     |     | 対象           | 120,000                | 12                | 10,000                  | 30,000          | 40,000             | 25,700          | 25,700               |
| 2   | ••••                     | 平成30年10月10日 | 5000000xxxxx | 令和4年4月1日  | 令和4年4月1日  | 在園                     |     | 対象           | 120,000                | 12                | 10,000                  | 30,000          | 40,000             | 25,700          | 25,700               |
| 3   |                          | 平成31年1月1日   | 5000000xxxxx | 令和4年4月1日  | 令和4年4月1日  | 在園                     |     | 対象           | 120,000                | 12                | 10,000                  | 30,000          | 40,000             | 25,700          | 25,700               |
| 4   | △△△△(先月以前に市外へ転出する<br>園児) | 平成31年2月22日  | 5000000xxxxx | 令和4年4月1日  | 令和4年4月1日  | 在園のまま市外へ転出             |     | 対象外          |                        |                   |                         |                 | 0                  | 25,700          | 0                    |
| 5   |                          | 平成30年5月1日   | 5000000xxxxx | 令和4年10月1日 | 令和4年10月1日 | 在園                     |     | 対象           | 120,000                | 6                 | 20,000                  | 30,000          | 50,000             | 25,700          | 25,700               |

【追加調整シートでの手順(川崎市での認定終了日が月途中で日割が発生する場合) I】 (複数月で調整する場合は1か月ごとに1行入力してください。)

- ア 氏名②~認定開始日⑤に必要事項を入力します。
- ※生年月日③及び認定開始日⑤の入力は、2025/4/30や令和7年4月30日等の 日付で入力してください。
- イ 認定終了日⑥に川崎市での認定終了日を入力します。
- ウ 追加調整する利用年月⑧に在園のまま市外へ転出した年月を選択します。
- エ 追加調整する利用月で既に市から支給された額⑨に当該園児のその月の支給額を入 力します。
- オ 異動事由⑩は、在園のまま市外へ転出を選択します。
- カ 異動月の在園日数10に、最後の利用日までの平日日数を入力します。
- キ 異動月の平日日数⑬に、当該月の平日日数を入力します。
- ク 納付総額(④に、入園料の納付総額を入力します。(当該年度に入園料が発生している場合のみ)
- ケ保育料納付額⑪に、月額の保育料を入力します。
- コ 納付額合計10が、月額換算10と保育料納付額10の合計になることを確認します。
- サ 追加調整額①が、請求金額②と追加調整する利用月で既に市から支給された額③の差額となることを確認します。

【追加調整シートでの手順(川崎市での認定終了日が月末等で、日割り計算が発生しない場合) II】 (複数月で調整する場合は1か月ごとに1行入力してください。)

ア 氏名②~認定終了日⑥に必要事項を入力します。

※生年月日③及び認定開始日⑤の入力は、2025/4/30や令和7年4月30日等の 日付で入力してください。

- イ 追加調整する利用年月⑧に在園のまま市外へ転出した年月を選択します。
- ウ 追加調整する利用月で既に市から支給された額⑨に当該園児のその月の支給額を入力します。
- エ 異動事由⑩は、在園のまま市外へ転出を選択します。
- オ 異動月の在園日数12以降は入力の必要はありません。
- カ 追加調整額①が市から支給された額のマイナスとなることを確認します。 (25,700円を支払われた場合は、-25,700円となる。)
- 図:市外へ転出により川崎市での認定終了日が5月13日となる園児で、6月まで川崎市 から施設等利用費(保育料)が支給されている場合

| 施設等 | 序利用費請求金額内訳書兼提供 <b> </b> | 证明書(追加調    | 整分) ※1        |            |           |     |                  |                       |                                |                    | 7                                      | ども子育て                               | て支援の提                              | 共時間帯                   | 9:00                    | 0~14                     | :00             |                    |                       |                            |              |
|-----|-------------------------|------------|---------------|------------|-----------|-----|------------------|-----------------------|--------------------------------|--------------------|----------------------------------------|-------------------------------------|------------------------------------|------------------------|-------------------------|--------------------------|-----------------|--------------------|-----------------------|----------------------------|--------------|
|     |                         | 1          | 8定子ども         |            |           |     |                  | 1                     | 自加調整                           |                    | 興動事由                                   | ₩2                                  |                                    | )                      | 、園料納付;                  | ui.                      |                 |                    |                       |                            |              |
| No. | 氏名                      | 生年月日       | 認定者号          | 認定開始日<br>a | 認定終了日     | 入圈日 | 追加調整す<br>年月<br>年 | <sup>-</sup> る利用<br>月 | 追加調整する利用月で既<br>に市から支給された額<br>b | 異動事由               | 異動年月日(異動事由を退<br>園、休園、復園を退択した<br>時のみ入力) | 異動月の在園<br>日数※3 <u>数値を入力し</u> てください。 | 果動月の平日<br>日数※3<br>数値を入力し<br>てください。 | 入園料納付<br>総額<br>c<br>※4 | t 年間在團<br>月数<br>d<br>※5 | l<br>月額換算<br>e=c/d<br>※6 | 保育料<br>納付額<br>f | 納付額合<br>計<br>g=e+f | 無價化上<br>限額<br>h<br>※7 | 請求金額<br>i=gとh<br>の<br>少ない方 | 追加調整單<br>i-b |
| Ð   | Ø                       | ٢          | 4             | B          | G         | Ð   | 8                | · · · ·               | ۲                              | 8                  | 8                                      | 0                                   | 8                                  | 19                     | -                       | -                        | Ð               |                    | 8                     | 8                          | 12           |
| -   | 必須                      | 必須         | 必須            | 必須         | 該当者       | 該当者 | 69               | t.                    | 必須                             | 必須                 | 該当者                                    | 該当者                                 | 該当者                                | 該当者                    | -                       | -                        | 必須              | -                  | -                     | -                          | -            |
| 1   | △△△△ (先月以前に市外へ転出する関児)   | 平成31年2月22日 | 50000000xxxxx | 令和4年4月1日   | 令和4年5月13日 |     | 令和4年             | 5月                    | 25,700                         | 在園のま<br>ま市外へ<br>転出 |                                        |                                     | 7 19                               | 120,00                 | 0                       |                          | 30,000          | 30,000             | 9,468                 | 9,468                      | -16,23       |
| 2   | △△△△ (先月以前に市外へ転出する関児)   | 平成31年2月22日 | 5000000xxxx   | 令和4年4月1日   | 令和4年5月13日 |     | 令和4年             | 6月                    | 25,700                         | 在園のま<br>ま市外へ<br>転出 |                                        |                                     |                                    |                        |                         |                          |                 | c                  | 25,700                | a                          | -25,70       |

パターン7:先月より前に在園のまま市外から川崎市へ転入し、認定がある場合 【内訳書(当月請求)シートでの手順】

ア 氏名2~入園日⑥に必要事項を入力します。

- ※生年月日③、認定開始日⑤及び入園日⑥の入力は、2025/4/30や令和7年4月 30日等の日付で入力してください。
- ※氏名や生年月日は、施設等利用給付認定状況一覧や児童一覧(施設等利用給付認定)の 差分リストで再度確認してください。
- イ 請求月の在園状況(1日時点)⑦欄で在園のまま市内へ転入を選択します。
- ウ 請求月の請求対象が対象となることを確認します。
- エ 入園料納付総額⑩を入力します。(当該年度に入園料が発生した場合のみ)
- オ 年間在園月数⑪が当該年度の在園月数となることを確認します。
- ※正しく反映されない場合は、入園日⑥が未入力または日付以外の形式で入力されている 可能性があります。
- カ 保育料納付額13を入力します。
- キ 請求金額<sup>16</sup>が納付額合計<sup>10</sup>と無償化上限額<sup>15</sup>を比較して、低い金額になることを確認します。

#### ※次ページ以降を参照し、追加調整シートで精算を行います。

図:在園のまま市内へ転入し、川崎市での認定が7月8日からとなっている場合

| 施設等 | <b>序利用費請求金額内訳書兼提供</b>      | 証明書(当月請求    | 分 年少) ※1     |           |           |                        |     | 子ども子育        | て支援の                   | り提供問                | 制制                      | 9:0             | 0~14:              | 00              |                      |
|-----|----------------------------|-------------|--------------|-----------|-----------|------------------------|-----|--------------|------------------------|---------------------|-------------------------|-----------------|--------------------|-----------------|----------------------|
|     |                            |             |              | 認定子ども     |           |                        |     |              | 入園                     | 料納付                 | 額                       |                 |                    |                 |                      |
| No. | 氏名                         | 生年月日        | 認定番号         | 認定開始日     | 入園日       | 請求月の<br>在園状況<br>(1日時点) | 退國日 | 請求月の<br>請求対象 | 入園料納<br>付総額<br>a<br>※3 | 年間<br>在國<br>月数<br>b | 月額<br>換算<br>c=a/b<br>※4 | 保育料<br>納付額<br>d | 納付額合<br>計<br>e=c+d | 無償化上<br>限額<br>f | 請求金額<br>eとfの<br>少ない方 |
| 1   | 2                          | 3           | 4            | 5         | 6         | Ø                      | 8   | 9            | 0                      | 0                   | 0                       | (3              | 19                 | 3               | 16                   |
| -   | 必須                         | 必須          | 必須           | 必須        | 該当者       | 必須                     | 該当者 | -            | 該当者                    | 該当者                 | -                       | 必須              | -                  | -               | —                    |
| 1   | 0000                       | 平成30年4月2日   | 5000000xxxxx | 令和4年4月1日  | 令和4年4月1日  | 在園                     |     | 対象           | 120,000                | 12                  | 10,000                  | 30,000          | 40,000             | 25,700          | 25,700               |
| 2   | ••••                       | 平成30年10月10日 | 5000000xxxxx | 令和4年4月1日  | 令和4年4月1日  | 在園                     |     | 対象           | 120,000                | 12                  | 10,000                  | 30,000          | 40,000             | 25,700          | 25,700               |
| 3   | 00000                      | 平成31年1月1日   | 5000000xxxxx | 令和4年4月1日  | 令和4年4月1日  | 在園                     |     | 対象           | 120,000                | 12                  | 10,000                  | 30,000          | 40,000             | 25,700          | 25,700               |
| 4   | ۵۵۵۵                       | 平成31年2月22日  | 5000000xxxxx | 令和4年4月1日  | 令和4年4月1日  | 在園                     |     | 対象           | 120,000                | 12                  | 10,000                  | 30,000          | 40,000             | 25,700          | 25,700               |
| 5   |                            | 平成30年5月1日   | 5000000xxxxx | 令和4年10月1日 | 令和4年10月1日 | 在園                     |     | 対象           | 120,000                | 6                   | 20,000                  | 30,000          | 50,000             | 25,700          | 25,700               |
| 6   | ☆☆☆☆☆(在園のまま市外から転入し<br>た園児) | 平成30年8月10日  | 5000000xxxxx | 令和4年7月8日  | 令和4年5月1日  | 在園のまま市内へ転入             |     | 対象           | 120,000                | 11                  | 10,900                  | 30,000          | 40,900             | 25,700          | 25,700               |

【追加調整シートでの手順(川崎市での認定が月途中で日割り計算が発生する場合) I】 (複数月で調整する場合は1か月ごとに1行入力してください。)

- ア 氏名①~入園日⑦に必要事項を入力します。
- ※生年月日③及び認定開始日⑤~入園日⑦は、2025/4/1や令和7年4月1日等、日 付形式で入力してください。
- イ 追加調整する利用年月⑧に請求していない年月を選択します。
- ウ 追加調整する利用月で既に市から支給された額⑨に当該園児のその月の支給額を入力 します。(支払われていない時は、0と入力します。)
- エ 異動事由⑩は、在園のまま市内へ転入を選択します。
- オ 異動月の在園日数10に、認定開始日より最初の利用日以降の平日日数を入力します。
- カ 異動月の平日日数13に、当該月の平日日数を入力します。
- キ 納付総額(④に、入園料の納付総額を入力します。(当該年度に入園料が発生している 場合のみ入力してください。)
- ク 年間在園月数⑮が、当該年度の在園月数となることを確認します。
- ※正しく反映されない場合、入園日⑦が未入力または日付以外の形式で入力されている可 能性があります。
- ケ保育料納付額⑪に、月額の保育料を入力します。
- コ 納付額合計10が、月額換算10と保育料納付額10の合計になることを確認します。
- サ 追加調整額①が、請求金額②と追加調整する利用月で既に市から支給された額③の差額となることを確認します。

図:8月請求時に川崎市の認定開始日が7月8日となる園児の7月分を請求する場合

| 施設等利 | 问用費請求金額内訳書兼提供訂             | 正明書(追加調    | 整分) ※1        |            |           |          |                  |     |                                |                    | 子                                      | ども子育て                                     | 「支援の提信                             | 供時間帯                   | 9:00                  | )~14                    | :00             |                    |                       |                            |              |
|------|----------------------------|------------|---------------|------------|-----------|----------|------------------|-----|--------------------------------|--------------------|----------------------------------------|-------------------------------------------|------------------------------------|------------------------|-----------------------|-------------------------|-----------------|--------------------|-----------------------|----------------------------|--------------|
|      |                            | 额          | 定子ども          |            |           |          |                  | ì   | 自加調整                           |                    | 異動事由                                   | <b></b> #2                                |                                    | 시                      | 園料納付                  | 類                       |                 |                    |                       |                            |              |
| No.  | 氏名                         | 生年月日       | 認定番号          | 認定開始日<br>a | 認定終了日     | 入園日      | 追加調整す<br>年月<br>年 | る利用 | 追加調整する利用月で既<br>に市から支給された額<br>b | 異動事由               | 異動年月日(異動事由を退<br>園、休園、復園を選択した<br>時のみ入力) | 異動月の在園<br>日数※3<br><u>数値を入力し</u><br>てください。 | 異動月の平日<br>日数※3<br>数値を入力し<br>てください。 | 入園料納付<br>総額<br>c<br>※4 | 年間在園<br>月数<br>d<br>※5 | <br>月額換算<br>e=c/d<br>※6 | 保育料<br>納付額<br>f | 納付額合<br>計<br>g=e+f | 無償化上<br>限額<br>h<br>※7 | 請求金額<br>i=gとh<br>の<br>少ない方 | 追加調整額<br>i-b |
| 1    | 2                          | 3          | 4             | 6          | 6         | Ð        | (8)              |     | 9                              | (1)                | 0                                      | 12                                        | 13                                 | 8                      | 3                     | B                       | Ø               | (B)                | (3)                   | (2)                        | 2            |
| -    | 必須                         | 必須         | 必須            | 必須         | 該当者       | 該当者      | 必須               |     | 必須                             | 必須                 | 該当者                                    | 該当者                                       | 該当者                                | 該当者                    | -                     | -                       | 必須              | -                  | -                     | -                          | -            |
| 1    | ☆☆☆☆☆(在園のまま市外から転入した園<br>児) | 平成30年8月10日 | 50000000xxxxx | 令和4年7月8日   | 令和7年3月31日 | 令和4年5月1日 | 令和4年             | 7月  | 0                              | 在園のま<br>ま市内へ<br>転入 |                                        | 14                                        | 20                                 | 120,000                |                       |                         | 30,000          | 30,000             | 17,990                | 17,990                     | 17,990       |

【追加調整シートでの手順(日割り計算が発生しない場合)Ⅱ】 (複数月で調整する場合は1か月ごとに1行入力してください。)

- ア 氏名②~入園日⑦に必要事項を入力します。
- ※生年月日③及び認定開始日⑤~入園日⑦は、2025/4/1や令和7年4月1日等、日 付形式で入力してください。
- イ 追加調整する利用年月⑧に在園のまま市内へ転入した月を選択します。
- ウ 追加調整する利用月で既に市から支給された額⑨に当該園児のその月の支給額を入力 します。(支給がない場合は、0と入力します。)
- エ 異動事由⑩は、在園のまま市内へ転入を選択します。
- オ 異動月の在園日数⑫と異動月の平日日数⑬は入力の必要はありません。
- カ 入園料納付総額⑪に入園料を入力します。(入園料が発生している場合のみ)
- キ 保育納付額料⑪に保育料を入力します。
- ク 追加調整額②が月額保育料と無償化上限額 25,700円と比較して低い額となることを 確認します。

図:8月請求時に川崎市の認定開始日が7月1日となる園児の7月分を請求する場合

| 施設等 | 利用費請求金額内訳書兼提供 <b>訂</b>     | 証明書(追加調    | 整分) ※1         |            |           |          |                  |                       |                                |                    | 7                                      | ども子育て                    | 支援の提供                 | 供時間帯                   | 9:00                  | ~14                 | :00             |                    |                       |                            |              |
|-----|----------------------------|------------|----------------|------------|-----------|----------|------------------|-----------------------|--------------------------------|--------------------|----------------------------------------|--------------------------|-----------------------|------------------------|-----------------------|---------------------|-----------------|--------------------|-----------------------|----------------------------|--------------|
|     |                            | H          | 定子ども           |            |           |          |                  |                       | 追加調整                           |                    | 異動事由                                   | ₩2                       |                       | 入                      | 國科納付書                 | Į.                  |                 |                    |                       |                            |              |
| No. | 氏名                         | 生年月日       | 認定番号           | 認定開始日<br>8 | 認定終了日     | 入園日      | 追加調整す<br>年月<br>年 | <sup>-</sup> る利用<br>月 | 追加調整する利用月で既<br>に市から支給された額<br>b | 異動事由               | 異動年月日(異動事由を退<br>園、休園、復園を選択した<br>時のみ入力) | 異動月の在園<br>日数※3<br>数値を入力し | 異動月の平日<br>日数※3 数値を入力し | 入園料納付<br>総額<br>c<br>※4 | 年間在園<br>月数<br>d<br>※5 | 月額換算<br>e=c/d<br>※6 | 保育料<br>納付額<br>f | 納付額合<br>計<br>g=e+f | 無償化上<br>限額<br>h<br>※7 | 請求金額<br>i=gとh<br>の<br>少ない方 | 追加調整額<br>i-b |
|     |                            |            |                |            |           |          |                  |                       |                                |                    |                                        | <u>CCRav</u>             | <u>ccreav</u>         |                        |                       |                     | -               |                    |                       |                            |              |
| 0   | 2                          | 3          | 4              | (5)        | 6         | Ø        | 8                |                       | ۲                              | 8                  | 0                                      | 12                       | 8                     | (9                     | 6                     | 6                   | 10              | 8                  | (9)                   | (2)                        | (2)          |
| -   | 必須                         | 必須         | 必須             | 必須         | 該当者       | 該当者      | 必須               | i.                    | 必須                             | 必須                 | 該当者                                    | 該当者                      | 該当者                   | 該当者                    | -                     | -                   | 必須              | -                  | -                     | -                          | -            |
| 1   | ☆☆☆☆☆(在園のまま市外から転入した園<br>児) | 平成30年8月10日 | 50000000000000 | 令和4年7月1日   | 令和7年3月31日 | 令和4年5月1日 | 令和4年             | 7月                    | 0                              | 在園のま<br>ま市内へ<br>転入 |                                        |                          |                       | 120,000                |                       |                     | 30,000          | 30,000             | 25,700                | 25,700                     | 25,700       |

パターン8:先月で病気等の理由で長期の休みに入った園児(休園した園児)がいる場合 パターン8のような長期の休みに入っている園児がいる場合には、休園月の入力方法 をご案内いたしますので、幼保無償化事務センター宛て連絡してください。

※以下、参考手順です。

<前月途中から休園する場合>

#### 【当月請求シートでの手順】

- ア 請求月の在園状況(1日時点)⑦で休園を選択します。
- イ 請求月の請求対象⑨で対象外となることを確認します。
- ウ 請求金額16が0になることを確認します。
- エ 認定開始月から休園月までの月数を入力します。
- ※月数の入力については、入力箇所が欄外となりますので、幼保無償化事務センターの説 明

に沿って入力してください。

#### ※次ページを参照し、追加調整シートで精算を行います。

図:7月請求時に前月途中(6月)から休園している園児がいる場合

| 施設  | 等利用費請求金額内訳書兼提例 | 共証明書(当月請求   | 分 年少) ※1     |           |           |                        |     | 子ども子育        | て支援の                   | の提供に                | 時間帯                     | 9:0             | 0~14:              | 00              |                      |
|-----|----------------|-------------|--------------|-----------|-----------|------------------------|-----|--------------|------------------------|---------------------|-------------------------|-----------------|--------------------|-----------------|----------------------|
|     |                |             |              | 認定子ども     |           |                        |     |              | 入國                     | 國料納付                | 額                       |                 |                    |                 |                      |
| No. | 氏名             | 生年月日        | 認定番号         | 認定開始日     | 入園日       | 請求月の<br>在園状況<br>(1日時点) | 退圜日 | 請求月の<br>請求対象 | 入園料納<br>付総額<br>a<br>※3 | 年間<br>在園<br>月数<br>b | 月額<br>換算<br>c=a/b<br>※4 | 保育料<br>納付額<br>d | 納付額合<br>計<br>e=c+d | 無償化上<br>限額<br>f | 請求金額<br>eとfの<br>少ない方 |
| 1   | 2              | 3           | 4            | 5         | 6         | Ø                      | 8   | 9            | 10                     | 1                   | 0                       | (]3             | (l)                | (5              | (6                   |
| -   | 必須             | 必須          | 必須           | 必須        | 該当者       | 必須                     | 該当者 | -            | 該当者                    | 該当者                 | _                       | 必須              | -                  | _               | -                    |
| 1   | 0000           | 平成30年4月2日   | 5000000xxxxx | 令和4年4月1日  | 令和4年4月1日  | 在園                     |     | 対象           | 120,000                | 12                  | 10,000                  | 30,000          | 40,000             | 25,700          | 25,700               |
| 2   | ••••           | 平成30年10月10日 | 5000000xxxxx | 令和4年4月1日  | 令和4年4月1日  | 在園                     |     | 対象           | 120,000                | 12                  | 10,000                  | 30,000          | 40,000             | 25,700          | 25,700               |
| 3   | 00000          | 平成31年1月1日   | 5000000xxxxx | 令和4年4月1日  | 令和4年4月1日  | 在園                     |     | 対象           | 120,000                | 12                  | 10,000                  | 30,000          | 40,000             | 25,700          | 25,700               |
| 4   | ۵۵۵۵           | 平成31年2月22日  | 5000000xxxxx | 令和4年4月1日  | 令和4年4月1日  | 在園                     |     | 対象           | 120,000                | 12                  | 10,000                  | 30,000          | 40,000             | 25,700          | 25,700               |
| 5   |                | 平成30年5月1日   | 5000000xxxxx | 令和4年10月1日 | 令和4年10月1日 | 在園                     |     | 対象           | 120,000                | 6                   | 20,000                  | 30,000          | 50,000             | 25,700          | 25,700               |
| 6   | ☆☆☆☆☆(休園の園児)   | 平成30年8月10日  | 5000000xxxxx | 令和4年4月1日  | 令和4年4月1日  | 休園                     |     | 対象外          | 120,000                | 3                   | 40,000                  | 30,000          | 70,000             | 25,700          | 0                    |

【追加調整シートでの手順】

(複数月で調整する場合は1か月ごとに1行入力してください。)

ア 氏名②~認定終了日⑥に必要事項を入力します。

- ※生年月日③、認定開始日⑤及び認定終了日⑥は、2025/4/1や令和7年4月1日 等、日付形式で入力してください。
- イ 追加調整する利用年月⑧に休園した月を入力します。
- ウ 追加調整する利用月で既に市から支給された額⑨に市から支払われた金額を入力しま す。
- エ 異動事由⑩は、休園を選択します。
- オ 異動年月日①は、休園した日を入力します。 入力は、2025/4/1や令和7年4月1日等としてください。
- カ 異動月の在園日数120に、最後の利用日までの平日日数を入力します。
- キ 異動月の平日日数⑬に、当該月の平日日数を入力します。
- ク 入園料納付総額⑭に、入園料を入力します。(当該年度に入園料が発生している場合のみ入力してください。)
- ケ 認定開始月から休園月までの月数を入力します。
- ※月数の入力については、入力箇所が欄外となりますので、幼保無償化事務センターの説 明に沿って入力してください。
- コ 保育料納付額⑪に、月額の保育料を入力します。
- サ 納付額合計100が、月額換算106と保育料納付額10の合計になることを確認します。
- シ 追加調整額②が、請求金額③と追加調整する利用月で既に市から支給された額③の差額となることを確認します。

図:7月請求時に6月16日から休園している園児がいる場合

| 施設等 | 利用費請求金額内訳書兼提供調   | 証明書(追加調    | 整分) ※1         |          |           |          |              |           |                           |      | Ŧ                      | ども子育て                   | 〔支援の提信                  | 供時間帯        | 9:00       | )~14 | :00             |           |                 |                    |              |
|-----|------------------|------------|----------------|----------|-----------|----------|--------------|-----------|---------------------------|------|------------------------|-------------------------|-------------------------|-------------|------------|------|-----------------|-----------|-----------------|--------------------|--------------|
|     |                  | 54         | 認定子ども          |          |           |          |              | ì         | 自加調整                      |      | 異動事由                   | ж2                      |                         | Л           | 園料納付       | Ξ.   |                 |           |                 |                    |              |
| No. | <i><b>E</b>4</i> | 十年日日       | 初中美品           | 認定開始日    | 初中放了口     | 180      | 追加調整 ?<br>年月 | 「る利用<br>] | 追加調整する利用月で既<br>にまから支給された朝 | 田耕本中 | 異動年月日(異動事由を退           | 異動月の在園<br>日数※3          | 異動月の平日<br>日数※3          | 入園料納付<br>総額 | 年間在園<br>月数 | 月額換算 | 保育料<br>納付額<br>f | 納付額合<br>計 | 無償化上<br>限額<br>h | 請求金額<br>i=gとh<br>の | 追加調整額<br>i-b |
|     | 14-th            | 1471       | 砂花面与           | а        | 86.42.11  | 八回口      | 年            | 月         | b                         | 共初中口 | 圏、休園、復園を選択した<br>時のみ入力) | <u>数値を入力し</u><br>てください。 | <u>数値を入力し</u><br>てください。 | с<br>ж4     | d<br>₩5    | ж6   |                 | g=e+f     | 逝7              | 少ない方               |              |
| 1   | 2                | 3          | 4              | 6        | 6         | Ũ        | 8            |           | 9                         | 0    | 0                      | Ø                       | 0                       | (9          | 6          | 6    | Ø               | (8        | 8               | 0                  | 2            |
| -   | 必須               | 必須         | 必須             | 必須       | 該当者       | 該当者      | ŵ.           | NAL AND A | 必須                        | 必須   | 該当者                    | 該当者                     | 該当者                     | 該当者         | I          | -    | 必須              | -         | -               | I                  | -            |
| 1   | ☆☆☆☆☆ (休園の園児)    | 平成30年8月10日 | 50000000txxxxx | 令和4年4月1日 | 令和7年3月31日 | 令和4年5月1日 | 令和4年         | 6月        | 25,700                    | 休園   | 令和4年6月16日              | 1                       | 1 22                    | 120,000     |            |      | 30,000          | 30,000    | 12,850          | 12,850             | - 12,850     |

#### <当月1日から休園する場合>

#### 【当月請求シートでの手順】

- ア 請求月の在園状況(1日時点)⑦で休園を選択します。
- イ 請求月の請求対象⑨で対象外となることを確認します。
- ウ 請求金額16が0になることを確認します。
- エ 認定開始月から休園月までの月数を入力します。
- ※月数の入力については、入力箇所が欄外となりますので、幼保無償化事務センターの説 明に沿って入力してください。

| 施設等 | F利用費請求金額内訳書兼提例 | もしちょう しんしょう いちんしん しんしん しんしん しんしん しんしん しんしん しんしん しんし | 分 年少) ※1     |           |           |                        |     | 子ども子育        | て支援の                   | )提供6                | 時間帯                     | 9:0             | 0~14:              | 00              |                      |
|-----|----------------|-----------------------------------------------------|--------------|-----------|-----------|------------------------|-----|--------------|------------------------|---------------------|-------------------------|-----------------|--------------------|-----------------|----------------------|
|     |                |                                                     |              | 認定子ども     |           |                        |     |              | 入園                     | 料納付                 | 額                       |                 |                    |                 |                      |
| No. | 氏名             | 生年月日                                                | 認定番号         | 認定開始日     | 入園日       | 請求月の<br>在園状況<br>(1日時点) | 退園日 | 請求月の<br>請求対象 | 入園料納<br>付総額<br>a<br>※3 | 年間<br>在園<br>月数<br>b | 月額<br>換算<br>c=a/b<br>※4 | 保育料<br>納付額<br>d | 納付額合<br>計<br>e=c+d | 無償化上<br>限額<br>f | 請求金額<br>eとfの<br>少ない方 |
| 1   | 2              | 3                                                   | 4            | 5         | 6         | Ø                      | 8   | 9            | 10                     | 1                   | 12                      | (3)             | 19                 | (5              | (16                  |
| -   | 必須             | 必須                                                  | 必須           | 必須        | 該当者       | 必須                     | 該当者 | -            | 該当者                    | 該当者                 | —                       | 必須              | _                  | -               | -                    |
| 1   | 0000           | 平成30年4月2日                                           | 5000000xxxxx | 令和4年4月1日  | 令和4年4月1日  | 在園                     |     | 対象           | 120,000                | 12                  | 10,000                  | 30,000          | 40,000             | 25,700          | 25,700               |
| 2   | ••••           | 平成30年10月10日                                         | 5000000xxxxx | 令和4年4月1日  | 令和4年4月1日  | 在園                     |     | 対象           | 120,000                | 12                  | 10,000                  | 30,000          | 40,000             | 25,700          | 25,700               |
| 3   |                | 平成31年1月1日                                           | 5000000xxxxx | 令和4年4月1日  | 令和4年4月1日  | 在園                     |     | 対象           | 120,000                | 12                  | 10,000                  | 30,000          | 40,000             | 25,700          | 25,700               |
| 4   | ۵۵۵۵           | 平成31年2月22日                                          | 5000000xxxxx | 令和4年4月1日  | 令和4年4月1日  | 在園                     |     | 対象           | 120,000                | 12                  | 10,000                  | 30,000          | 40,000             | 25,700          | 25,700               |
| 5   |                | 平成30年5月1日                                           | 5000000xxxxx | 令和4年10月1日 | 令和4年10月1日 | 在園                     |     | 対象           | 120,000                | 6                   | 20,000                  | 30,000          | 50,000             | 25,700          | 25,700               |
| 6   | ☆☆☆☆☆(休園の園児)   | 平成30年8月10日                                          | 5000000xxxxx | 令和4年4月1日  | 令和4年4月1日  | 休園                     |     | 対象外          | 120,000                | 3                   | 40,000                  | 30,000          | 70,000             | 25,700          | 0                    |

#### 図:7月請求時に7月1日から休園する園児がいる場合

パターン9:病気等による長期の休みが終わり、登園を再開した園児がいる場合

パターン9のような長期の休みが終わった園児がいる場合には、復園月の入力方法をご案 内いたしますので、幼保無償化事務センター宛て連絡してください。

※以下、参考手順です。

<前月途中に登園を再開>

【当月請求シートでの手順】

- ア 請求月の在園状況(1日時点)⑦に復園と選択します。
- イ 請求月の請求対象が対象となることを確認します。
- ウ 登園を再開した月から当該年度の3月までの月数を入力します。
- ※月数の入力については、入力箇所が欄外となりますので、幼保無償化事務センターの説 明に沿って入力してください。
- エ 年間在園月数⑪が12ヶ月と休園した月数の差となることを確認します。
- オ 納付額合計(Wと無償化上限額(B)と比較し、低い方が請求金額(B)になることを 確認します。

#### ※次ページを参照し、追加調整シートで精算を行います。

図:9月請求時に、6月途中に休園し、8月途中から復園した園児がいる場合

| 施設等 | 科用費請求金額内訳書兼提供 | +証明書(当月請求   | 分年少)※1       |           |           |                        |     | 子ども子育        | て支援の                   | り提供は                | 時間帯                     | 9:0             | 0~14:              | 00              |                      |
|-----|---------------|-------------|--------------|-----------|-----------|------------------------|-----|--------------|------------------------|---------------------|-------------------------|-----------------|--------------------|-----------------|----------------------|
|     |               |             |              | 認定子ども     |           |                        |     |              | 入園                     | 料納付                 | 額                       |                 |                    |                 |                      |
| No. | 氏名            | 生年月日        | 認定番号         | 認定開始日     | 入園日       | 請求月の<br>在園状況<br>(1日時点) | 退園日 | 請求月の<br>請求対象 | 入園料納<br>付総額<br>a<br>※3 | 年間<br>在園<br>月数<br>b | 月額<br>換算<br>c=a/b<br>※4 | 保育料<br>納付額<br>d | 納付額合<br>計<br>e=c+d | 無償化上<br>限額<br>f | 請求金額<br>eとfの<br>少ない方 |
| 1   | 2             | 3           | 4            | 5         | 6         | Ø                      | 8   | 9            |                        | 1                   | 12                      | (]3             | 14                 | 9               | 16                   |
| -   | 必須            | 必須          | 必須           | 必須        | 該当者       | 必須                     | 該当者 | _            | 該当者                    | 該当者                 | I                       | 必須              | _                  | _               | -                    |
| 1   | 0000          | 平成30年4月2日   | 5000000xxxxx | 令和4年4月1日  | 令和4年4月1日  | 在園                     |     | 対象           | 120,000                | 12                  | 10,000                  | 30,000          | 40,000             | 25,700          | 25,700               |
| 2   | ••••          | 平成30年10月10日 | 5000000xxxxx | 令和4年4月1日  | 令和4年4月1日  | 在園                     |     | 対象           | 120,000                | 12                  | 10,000                  | 30,000          | 40,000             | 25,700          | 25,700               |
| 3   | 00000         | 平成31年1月1日   | 5000000xxxxx | 令和4年4月1日  | 令和4年4月1日  | 在園                     |     | 対象           | 120,000                | 12                  | 10,000                  | 30,000          | 40,000             | 25,700          | 25,700               |
| 4   |               | 平成31年2月22日  | 5000000xxxxx | 令和4年4月1日  | 令和4年4月1日  | 在園                     |     | 対象           | 120,000                | 12                  | 10,000                  | 30,000          | 40,000             | 25,700          | 25,700               |
| 5   |               | 平成30年5月1日   | 5000000xxxxx | 令和4年10月1日 | 令和4年10月1日 | 在園                     |     | 対象           | 120,000                | 6                   | 20,000                  | 30,000          | 50,000             | 25,700          | 25,700               |
| 6   | ☆☆☆☆☆(復園の園児)  | 平成30年8月10日  | 5000000xxxxx | 令和4年4月1日  | 令和4年4月1日  | 復園                     |     | 対象           | 120,000                | 10                  | 12,000                  | 30,000          | 42,000             | 25,700          | 25,700               |

【追加調整シートでの手順】

(複数月で調整する場合は1か月ごとに1行入力してください。)

- ア 氏名②~認定開始日⑤に必要事項を入力します。
- ※生年月日③及び認定開始日⑤は、2025/4/1や令和7年4月1日等、日付形式で入 カしてください。
- イ 追加調整する利用年月⑧に復園した月を入力します。
- ウ 追加調整する利用月で既に市から支給された額⑨に市から支払われた金額を入力 します。(支払われてない場合は、0と入力する。)
- エ 異動事由⑪は、復園を選択します。
- オ 異動年月日⑪は、復園した日を入力します。

入力は、2025/4/1や令和7年4月1日等、日付形式で入力してください。

- カ 異動月の在園日数①に、復園した日からの平日日数を入力します。
- キ 異動月の平日日数⑬に、当該月の平日日数を入力します。
- ク 納付総額(1)に、入園料を入力します。(当該年度に入園料が発生している場合のみ入 カしてください。)
- ケ 12ヶ月から休園期間を引いた月数を入力します。
- ※月数の入力については、入力箇所が欄外となりますので、幼保無償化事務センターの説 明に沿って入力してください。
- コ 保育料納付額①に、月額の保育料を入力します。
- サ 納付額合計100が、月額換算10と保育料納付額10の合計になることを確認します。
- シ 追加調整額②が、請求金額③と追加調整する利用月で既に市から支給された額⑨の差額となることを確認します。

図:9月請求時に、6月途中に休園し、8月22日から復園した園児がいる場合

| 施設等 | 利用費請求金額内訳書兼提供語 | 証明書(追加調    | 整分) ※1       |            |           |     |                  |     |                                |      | Ŧ                                      | ども子育て                              | 支援の提供                              | 共時間帯                   | 9:00                  | ~14                 | :00             |                    |                       |                            |              |
|-----|----------------|------------|--------------|------------|-----------|-----|------------------|-----|--------------------------------|------|----------------------------------------|------------------------------------|------------------------------------|------------------------|-----------------------|---------------------|-----------------|--------------------|-----------------------|----------------------------|--------------|
|     |                | 1          | 『定子ども        |            |           |     |                  | ì   | 追加調整                           |      | 異動事由                                   | ¥2                                 |                                    | Л                      | 園料納付割                 | ș.                  |                 |                    |                       |                            |              |
| No. | 氏名             | 生年月日       | 認定番号         | 認定開始日<br>a | 認定終了日     | 入園日 | 追加調整す<br>年月<br>年 | る利用 | 追加調整する利用月で既<br>に市から支給された額<br>b | 異動事由 | 異動年月日(異動事由を退<br>園、休園、復園を選択した<br>時のみ入力) | 異動月の在園<br>日数※3<br>数値を入力し<br>てください。 | 異動月の平日<br>日数※3<br>数値を入力し<br>てください。 | 入園料納付<br>総類<br>c<br>※4 | 年間在園<br>月数<br>d<br>※5 | 月額換算<br>e=c/d<br>※6 | 保育料<br>納付額<br>f | 納付額合<br>計<br>g=e+f | 無償化上<br>限額<br>h<br>※7 | 請求金額<br>i=gとh<br>の<br>少ない方 | 追加調整額<br>i-b |
| 1   | 2              | 3          | 4            | \$         | 6         | (7) | (8)              |     | ۲                              | (1)  | 0                                      | 8                                  | 0                                  | (9                     | (B)                   | 6                   | œ               | (1)                | (3)                   | (2)                        | 2            |
| -   | 必須             | 必須         | 必須           | 必須         | 該当者       | 該当者 | 必须               |     | 必須                             | 必須   | 該当者                                    | 該当者                                | 該当者                                | 該当者                    | -                     | -                   | 必须              | -                  | -                     | -                          | -            |
| 1   | ☆☆☆☆☆(復園の園児)   | 平成30年8月10日 | 5000000xxxxx | 令和4年4月1日   | 令和7年3月31日 |     | 令和4年             | 8月  | 0                              | 復園   | 令和4年8月22日                              | 8                                  | 22                                 | 120,000                |                       |                     | 30,000          | 30,000             | 9,345                 | 9,345                      | 9,345        |

#### <当月1日に登園を再開>

#### 【当月請求シートでの手順】

- ア 請求月の在園状況(1日時点)⑦に復園と選択します。
- イ 請求月の請求対象が対象となることを確認します。
- ウ 登園を再開した月から当該年度の3月までの月数を入力します。
- ※月数の入力については、入力箇所が欄外となりますので、幼保無償化事務センターの説 明に沿って入力してください。
- エ 年間在園月数⑪が、12ヶ月と休園した月数の差となることを確認します。
- オ 納付額合計())と無償化上限額())と比較し、低い方が請求金額())になることを確認しま す。

| 施設  | <b>亭利用費請求金額内訳書兼提</b> 例 | 4証明書(当月請求   | 分 年少) ※1      |           |           |                        |     | 子ども子育        | て支援の                   | D提供I                | 時間帯                     | 9:0             | 0~14:              | 00              |                      |
|-----|------------------------|-------------|---------------|-----------|-----------|------------------------|-----|--------------|------------------------|---------------------|-------------------------|-----------------|--------------------|-----------------|----------------------|
|     |                        |             |               | 認定子ども     |           |                        |     |              | 入園                     | 料納付                 | 額                       |                 |                    |                 |                      |
| No. | 氏名                     | 生年月日        | 認定番号          | 認定開始日     | 入園日       | 請求月の<br>在園状況<br>(1日時点) | 退國日 | 請求月の<br>請求対象 | 入園料納<br>付総額<br>a<br>※3 | 年間<br>在園<br>月数<br>b | 月額<br>換算<br>c=a/b<br>※4 | 保育料<br>納付額<br>d | 納付額合<br>計<br>e=c+d | 無償化上<br>限額<br>f | 請求金額<br>eとfの<br>少ない方 |
| 1   | 2                      | 3           | 4             | 5         | 6         | Ø                      | 8   | 9            | 0                      | 1                   | (12)                    | (3)             | 19                 | (5              | 16                   |
| -   | 必須                     | 必須          | 必須            | 必須        | 該当者       | 必須                     | 該当者 | -            | 該当者                    | 該当者                 | -                       | 必須              | _                  | _               | —                    |
| 1   | 0000                   | 平成30年4月2日   | 5000000xxxxx  | 令和4年4月1日  | 令和4年4月1日  | 在園                     |     | 対象           | 120,000                | 12                  | 10,000                  | 30,000          | 40,000             | 25,700          | 25,700               |
| 2   | ••••                   | 平成30年10月10日 | 5000000xxxxx  | 令和4年4月1日  | 令和4年4月1日  | 在園                     |     | 対象           | 120,000                | 12                  | 10,000                  | 30,000          | 40,000             | 25,700          | 25,700               |
| 3   | 00000                  | 平成31年1月1日   | 5000000xxxxx  | 令和4年4月1日  | 令和4年4月1日  | 在園                     |     | 対象           | 120,000                | 12                  | 10,000                  | 30,000          | 40,000             | 25,700          | 25,700               |
| 4   | ۵۵۵۵                   | 平成31年2月22日  | 5000000xxxxx  | 令和4年4月1日  | 令和4年4月1日  | 在園                     |     | 対象           | 120,000                | 12                  | 10,000                  | 30,000          | 40,000             | 25,700          | 25,700               |
| 5   |                        | 平成30年5月1日   | 50000000xxxxx | 令和4年10月1日 | 令和4年10月1日 | 在園                     |     | 対象           | 120,000                | 6                   | 20,000                  | 30,000          | 50,000             | 25,700          | 25,700               |
| 6   | ☆☆☆☆☆(復園の園児)           | 平成30年8月10日  | 50000000xxxxx | 令和4年4月1日  | 令和4年4月1日  | 復園                     |     | 対象           | 120,000                | 5                   | 24,000                  | 30,000          | 54,000             | 25,700          | 25,700               |

#### 図:7月1日から休園し、2月1日から登園を再開した場合

#### <当月2日以降に登園を再開>

次月請求時に、入力をしてください。 入力手順は、パターン8と同じです。

## 3 川崎市へ申請する

作成が終了したらオンライン手続かわさき(e-KAWASAKI)から申請します。 申請方法は、オンライン手続かわさき(e-KAWASAKI)利用者用操作マニュアル【施 設等利用費(保育料)請求用】(P14以降)を参照してください。

なお、令和4年10月から施設等利用費(保育料)請求書の押印が廃止されたこと に伴い、押印済み請求書の作成及び送付は不要となります。

川崎市施設等利用費(保育料)請求事務マニュアル(私学助成幼稚園用) 発行 〒210-8577川崎市川崎区宮本町1 国044-200-3179